# **AnyTXT Searcher**

# 使用手册

Anytxt 专注文件内容搜索。透视数据,让文字无死角

版权所有 © anytxt.net

| 目  | 录             |                |                                       | 1  |
|----|---------------|----------------|---------------------------------------|----|
| 1. | 快速            | 上手             | I                                     | 3  |
|    | 1.1.          | 开始             | 台搜索                                   | 3  |
|    | 1.2.          | 浏览             | 5.4.果                                 | 3  |
|    | 1.3.          | 预览             |                                       |    |
|    | 1.4.          | 快捷             | Ē按键                                   | 6  |
| 2. | 简介            | ·              |                                       | 7  |
|    | 21            | 概试             |                                       | 7  |
|    | 2.2.          | 名词             |                                       | 7  |
| 3. | 内容            | 搜索             | 5<br>N                                | 9  |
|    | 3 1           | 模糊             | 调搜索                                   | 9  |
|    | 3.2           | 精准             | * (2                                  | 10 |
|    | 3. <u>-</u> . | 指定             | 2日录                                   | 11 |
|    | 3.3.          | 指定             | 三口水                                   | 11 |
|    | 3.4.          | 新监             | - ヘコ 八王                               | 12 |
|    | 2.5.          | 175.90         | 面次搜索                                  | 13 |
|    | 3.5.1         | ,              | 白动拖行                                  | 14 |
|    | 2 5 2         |                | 山···································· | 16 |
|    | 3.J.3         | <b>,</b><br>车兵 | ————————————————————————————————————  | 10 |
|    | 5.0.          | 刚廷             | E12 余                                 | 17 |
| 4. | 文件            | 操作             | E                                     | 18 |
|    | 4.1.          | 打开             | 千文件目录                                 | 18 |
|    | 4.2.          | 复制             | 1文件目录                                 | 19 |
|    | 4.3.          | 剪切             | Ŋ                                     | 20 |
|    | 4.4.          | 复制             | ı]                                    | 22 |
|    | 4.5.          | 删除             | Δ.                                    | 22 |
|    | 4.6.          | 复制             | 到目录                                   | 22 |
|    | 4.7.          | 移动             | 为到目录                                  | 23 |
| 5. | 索引            | 管理             |                                       | 24 |
| -  |               |                |                                       |    |
|    | 5.1.          | 又鬥             | + 尖垈                                  | 24 |
|    | 5.1.1         |                | ※加尖型                                  | 24 |
|    | 5.1.2         |                | 添加目录                                  | 27 |
|    | 5.1.3         | 8.             | 删除类型                                  | 28 |
|    | 5.1.4         | l.             | 包含排除规则                                | 28 |
|    | 5.2.          | 存储             | 者目录                                   | 30 |
|    | 5.3.          | 索引             | 更新                                    | 30 |
|    | 5.3.1         |                | 实时更新                                  | 30 |
|    | 5.3.2         | 2.             | 手动更新                                  | 30 |

| 5.3.3 | <b>3</b> . 定时更新 | <br> |    |
|-------|-----------------|------|----|
| 5.4.  | 索引服务            | <br> |    |
| 6. 命令 | 行               | <br> | 33 |
| 7. 软件 | 维护              | <br> |    |
| 7.1.  | 语言设置            | <br> |    |
| 7.2.  | 检测更新            | <br> |    |
| 7.3.  | 安装              | <br> |    |
| 7.4.  | 升级              | <br> |    |
| 7.5.  | 卸载              | <br> |    |
| 7.6.  | 绿化              | <br> |    |
| 8. 技术 | 支持              | <br> |    |
| 8.1.  | 常见问题            | <br> |    |
| 8.2.  | 联系我们            | <br> |    |

# 1. 快速上手

软件安装完成后,双击打开位于桌面的 AnyTXT Searcher 快捷方式启动 AnyTXT Searcher 搜索软件。

我们在此示例搜索"中华人民共和国",开始您的第一次搜索之旅吧。

# 1.1.开始搜索

第一步:在搜索框输入要查找的文字,"中华人民共和国";

o AnyTXT Searcher 1.2 免费版 - • × 文件(E) 编辑(E) 查看(V) 工具(T) 帮助(H) Ø 输入任何你想要搜索的词语,然后按回车。 ▼ 🌉 \* ▼ 🗋 \*.\* - r Q. 开始 文本内容将会展示在这儿。 名称 路径 修改日期 大小 举刑 、 第二步:点击这个"开始"按钮 第一步:输入要查找的文字,如"中华人民共和国" 输入搜索关键词。 上一个 下一个

第二步:点击"开始"按钮,启动搜索。

图 1-1 搜索示例

# 1.2. 浏览结果

点击"开始"后, Anytxt 在 1 秒内搜到了所有的文件。在编者电脑上, 有 52 个文件内包含"中华人民共和国"。

| Q、中华人民共和国 - AnyTXT Searcher 1.2 免费版                              |                                |                 |           |                  |  |
|------------------------------------------------------------------|--------------------------------|-----------------|-----------|------------------|--|
| 文件(E) 编辑(E) 查看(M) Ⅰ具(E) 帮助(H)                                    |                                |                 |           |                  |  |
| 中华人民共和国                                                          | <b>▼</b> [ <b>]</b> * <b>▼</b> | . *.* •         | ( 王始      |                  |  |
| 名称 修改日期                                                          | 路径                             | 类型              | 大小 🔺      |                  |  |
| 🔒 《企业管理规 2018/01/03 14:17:20                                     | C:\Users\Admin\                | Adobe Acrobat D | 328.44 KB |                  |  |
| 🔒 《企业管理规 2018/01/03 14:17:20                                     | G:\Users\Admin\                | Adobe Acrobat D | 328.44 KB |                  |  |
| 📋 《企业管理规 2018/01/03 14:17:22                                     | C:\Users\Admin\                | 文本文档            | 235.30 KB |                  |  |
| 📄 《企业管理规 2018/01/03 14:17:22                                     | G:\Users\Admin\                | 文本文档            | 235.30 KB |                  |  |
| 🔒 2018消防《案 2018/08/13 22:45:53                                   | G:\Users\Admin\                | Adobe Acrobat D | 1.42 MB   | 我们在——秋内获取到了电脑    |  |
| 🔒 2018消防DL 2018/09/28 23:24:22                                   | G:\Users\Admin\                | Adobe Acrobat D | 1.66 MB   |                  |  |
| cjdict.txt 2016/06/16 02:58:17                                   | F:\Projects\icu4c              | 文本文档            | 4.30 MB ⊨ | 上所有包含"甲华人氏共和     |  |
| license.txt 2009/12/29 16:39:00                                  | D:\Program Files               | 文本文档            | 3.68 KB   | 国"的文件52个。        |  |
| license.txt 2011/03/12 07:54:54                                  | F:\Projects\oss\p              | 文本文档            | 2.72 KB   |                  |  |
| license.txt 2012/09/19 10:24:30                                  | G:\Program Files               | 文本文档            | 12.05 KB  |                  |  |
| License_CH.txt 2013/03/06 12:29:22                               | D:\Program Files               | 文本文档            | 16.33 KB  |                  |  |
| License_EN.txt 2013/03/06 12:29:22                               | D:\Program Files               | 文本文档            | 16.33 KB  |                  |  |
| TableTextServi 2009/06/11 05:43:19                               | D:\Windows\wins                | 文本文档            | 1.59 MB   |                  |  |
| TableTextServi 2009/06/11 05:04:22                               | D:\Windows\wins                | 文本文档            | 1.59 MB — |                  |  |
| TableTextServi 2009/06/11 05:04:22                               | G:\Windows\wins                | 文本文档            | 1.59 MB   |                  |  |
| TableTextServi 2009/06/11 05:43:19                               | G:\Windows\wins                | 文本文档            | 1.59 MB   |                  |  |
| TableTextServi 2009/06/11 05:04:22                               | D:\Windows\wins                | 文本文档            | 1.38 MB   |                  |  |
| TableTextServi 2009/06/11 05:43:19                               | D:\Windows\wins                | 文本文档            | 1.38 MB   |                  |  |
| TableTextServi 2009/06/11 05:04:22                               | G:\Windows\wins                | 文本文档            | 1.38 MB   |                  |  |
| TableTextServi 2009/06/11 05:43:19                               | G:\Windows\wins                | 文本文档            | 1.38 MB   |                  |  |
| TableTextServi 2009/06/11 05:43:19                               | D:\Windows\wins                | 文本文档            | 1.73 MB   |                  |  |
| TableTextServi 2009/06/11 05:04:22                               | D:\Windows\wins                | 又本又档            | 1.73 MB   |                  |  |
| able lextServi 2009/06/11 05:43:19                               | G:\Windows\wins                | 又本又档            | 1.73 MB   |                  |  |
| able fextServi 2009/06/11 05:04:22                               | G:\Windows\wins                | 又本又档            | 1.73 MB   |                  |  |
| ● 第01讲消的法 2018/11/04 21:22:51                                    | C:\Users\Admin\                | Adobe Acrobat D | 187.32 KB |                  |  |
| ● 第011卅洞防法 2018/11/04 21:22:51<br>● 八司町町八番 - 2017/12/27 17:21:25 | G:\Users\Admin\                | Adobe Acrobat D | 107.52 KB |                  |  |
| ● 公司股权力電… 2017/12/27 17:21:35                                    | C:\Users\Admin\                | Adobe Acrobat D | 5.21 KB   | 输入搜索关键词。 上一个 下一个 |  |
| 返回 52 个结果,耗时 0.955 秒,搜索完成。                                       |                                |                 |           | h.               |  |

图 1-2 查看搜索结果

将鼠标箭头移到列表指定文件上,可以预览该文件内容匹配片断。

| o、中华人民共和国 - AnyTXT Searcher 1.2 免                             | 费版                          |                 |           |                  |
|---------------------------------------------------------------|-----------------------------|-----------------|-----------|------------------|
| 文件(E) 编辑(E) 查看(V) 工具(T) 帮助                                    | ( <u>H</u> )                |                 |           | 0                |
| 中华人民共和国                                                       | - *                         |                 | ○ 丑始      |                  |
| 名称 修改日期                                                       | 路径                          | 类型              | 大小 🔺      |                  |
| ▲ 《企业管理规 2018/01/03 14:17:20                                  | C:\Users\Admin\             | Adobe Acrobat D | 328.44 KB |                  |
| ④ 《企业管理规 2018/01/03 14:17:20                                  | G:\Users\Admin\             | Adobe Acrobat D | 328.44 KB |                  |
| ◎ 《企业管理规 2018/01/03 14:17:22                                  | C:\Users\Admin\             | 文本文档            | 235.30 KB |                  |
| 📋 《企业管理规 2018/01/03 14:17:22                                  | G:\Users\Admin\             | 文本文档            | 235.30 KB |                  |
| 🔒 2018消防《案 2018/08/13 22:45:53                                | G:\Users\Admin\             | Adobe Acrobat D | 1.42 MB   |                  |
| 🔒 2018消防DL 2018/09/28 23:24:22                                | G:\Users\Admin\             | Adobe Acrobat D | 1.66 MB   |                  |
| jdict.txt 2016/06/16 02:58:17                                 | F:\Projects\icu4c           | 文本文档            | 4.30 MB ⊨ |                  |
| icense.txt 2009/12/29 16:39:00                                | D:\Program Files            | 文本文档            | 3.68 KB   |                  |
| license.txt 2011/03/12 07:54:54                               | F:\Projects\oss\p           | 文本文档            | 2.72 KB   |                  |
| license.txt 2012/09/19 10:24:30                               | G:\Program Files            | 文本文档            | 12.05 KB  |                  |
| License_1 本软件受著作权法及中华人民                                       | <mark>共和</mark> ogram Files | 文本文档            | 16,33 KB  |                  |
| License 法及条约的保护,其所有知识产                                        | のgram Files                 | 文本文档            | 16.33 KB  |                  |
| TableTex 金山卫士 (www.ijinshan.com) ]                            | 近 indows\wins               | 文本文档            | 1.59 MB   |                  |
| TableTex 有。 2 本软件产品(包括但不够<br>软件实品中所令的任何图象, B2                 | 计本 indows\wins              | 文本文档            | 1.59 MB — |                  |
|                                                               | ☐` indows\wins              | 文本文档            | 1.59 MB   |                  |
| TableTextServi 2009/06/11 05:43:19                            | G:\Windows\wins             | 文本文档            | 1.59 MB   | 将光标放在指定文件记录      |
| TableTextServi 2009/06/11 05:04:22                            | D:\Windows\wins             | 文本文档            | 1.38 MB   |                  |
| TableTextServi 2009/06/11 05:43:19                            | D:\Windows\wins             | 文本文档            | 1.38 MB   | 工,可以吸见些能到的又任     |
| TableTextServi 2009/06/11 05:04:22                            | G:\Windows\wins             | 文本文档            | 1.38 MB   | 内容片断。            |
| TableTextServi 2009/06/11 05:43:19                            | G:\Windows\wins             | 文本文档            | 1.38 MB   |                  |
| TableTextServi 2009/06/11 05:43:19                            | D:\Windows\wins             | 文本文档            | 1.73 MB   |                  |
| TableTextServi 2009/06/11 05:04:22                            | D:\Windows\wins             | 文本文档            | 1./3 MB   |                  |
| TableTextServi 2009/06/11 05:43:19                            | G:\Windows\wins             | 文本文档            | 1.73 MB   |                  |
| lable lextServi 2009/06/11 05:04:22                           | G:\Windows\wins             | 又本又档            | 1./3 MB   |                  |
| ● 第011开海防法 2018/11/04 21:22:51                                | C:\Users\Admin\             | Adobe Acrobat D | 107.32 KB |                  |
| ● 第011卅洞防法 2018/11/04 21:22:51<br>○ 八司町町八五                    | G:\Users\Admin\             | Adobe Acrobat D | 107.32 KB |                  |
| ● 公司版(X方面 2017/12/27 17:21:35<br>入司町町(X)和 2017/12/27 17:21:35 | C:\Users\Admin\             | Adobe Acrobat D | 5.21 KB   | 输入搜索关键词。 上一个 下一个 |
| 返回 52 个结果,耗时 0.806 秒,搜索完成。                                    |                             |                 |           |                  |

图 1-3 查看匹配片断

# 1.3. 预览内容

点击列表的某文件,右边会显示出该文件的纯文字内容,并且会以**蓝色**字体显示搜索关键字。点击"上一步"、"下一步"可以次查看匹配的关键字。显示的匹配文字不全?请查看 3.1 和 3.2。(注意:目前的预览只能查看纯文字内容, 图片、表格等内容暂不支持。)

| o、中华人民共和国 - AnyTXT Searcher 1.2 免费版                        |                     |                                                                                                    |  |  |
|------------------------------------------------------------|---------------------|----------------------------------------------------------------------------------------------------|--|--|
| 文件の 編編(6) 登着(2) 工具(1) 報助(1) 🕑                              |                     |                                                                                                    |  |  |
| 中华人民共和国 👻 🛼 * 💌                                            | 〕 *.* ▼             | 微信7446077 一手渠道精准押题 名师视频课件 极速更新                                                                                                    |  |  |
| 名称                                                         | 修改日期                |                                                                                                    |  |  |
| (企业管理規章制度)大全.pdf                                           | 2018/01/03 14:17:20 | WW. dalledt.ch. 010-02112151 400-000030                                                                                                    |  |  |
| A 《企业管理规章制度》大全.pdf                                         | 2018/01/03 14:17:20 | 大立 2018 清防工程师一本通                                                                                                    |  |  |
| 《企业管理规章制度》大全.txt                                           | 2018/01/03 14:17:22 | 《溯历会###会新办》 点击想要详细查看的记录,即可打开预览,详细查看。                                                                                                    |  |  |
| (企业管理规章制度)大全.txt                                           | 2018/01/03 14:17:22 |                                                                                                    |  |  |
| ▲ 2018消防《案例分析》核心知识点总结300句.pdf                              | 2018/08/13 22:45:53 | 第一篇  消防法及相关法律法规与消防职业遭遇贝见力把某个权权,原生又相视见权式去证实开发)                                                                                                    |  |  |
| 🔊 2018消防DL-综合-消防工程师一本通.pdf                                 | 2018/09/28 23:24:22 | 第二章 消防法及相关法律法规                                                                                                    |  |  |
| cjdict.txt                                                 | 2016/06/16 02:58:17 |                                                                                                    |  |  |
| ☐ license.txt (=) 行動外間的原则: (1) 外                           | 2009/12/29 16:39:00 |                                                                                                    |  |  |
| □ license.txt 罚法定原则。(2)处罚公正、公                              | 2011/03/12 07:54:54 | 一、关于消防工作的方针、原则和责任制                                                                                                    |  |  |
| □ license.txt 开原则。(3)处罚与教育相结合<br>原则。(4)和利/2006原则。(5)       | 2012/09/19 10:24:30 | "都府为十,"陈鸿华全"的古轩。                                                                                                    |  |  |
| License_CH.txt                                             | 2013/03/06 12:29:22 | 1980/J-1 H0/H91 H J/ (* 1970)                                                                                                    |  |  |
| License_EN.txt 共和国                                         | 2013/03/06 12:29:22 | "政府统一领导、部门依法监管、单位全面负责、公民积极参与"的原则是消防工作经验和客观规律                                                                                                    |  |  |
| TableTextServiceSimplifiedQuanPin.txt                      | 2009/06/11 05:43:19 | Philip a                                                                                                    |  |  |
| TableTextServiceSimplifiedQuanPin.txt                      | 2009/06/11 05:04:22 |                                                                                                    |  |  |
| Table TextServiceSimplifiedQuanPin.txt                     | 2009/06/11 05:04:22 | 二、关于单位的消防安全责任                                                                                                    |  |  |
| TableTextServiceSimplifiedQuanPin.txt                      | 2009/06/11 05:43:19 | 2) 规定了单位消防安全职责:                                                                                                    |  |  |
| TableTextServiceSimplifiedShuangPin.txt                    | 2009/06/11 05:04:22 |                                                                                                    |  |  |
| lable lextServiceSimplifiedShuangPin.txt                   | 2009/06/11 05:43:19 | ① 法关;用的安全责任制,制定本单位的用的安全制度、用的安全费性规程,制定火入和应急减额预杂;                                                                                                    |  |  |
| able lextServiceSimplifiedShuangPin.txt                    | 2009/06/11 05:04:22 | © 技照国家标准、行业标准配置消防设施、器材,设置消防安全标志,并定期组织检验、维修,确保                                                                                                    |  |  |
| able lextServiceSimplifiedShuangPin.txt                    | 2009/06/11 05:43:19 | <b>宁</b> 亿有处。                                                                                                    |  |  |
| able lextServiceSimplifiedZhengMa.txt                      | 2009/06/11 05:43:19 | Post H XX                                                                                                    |  |  |
| Table lextServiceSimplifiedZhengMa.txt                     | 2009/06/11 05:04:22 | ©对建筑消防设距每年至少进行一次全面检测,确保完好有效,检测记录应当完整准确,存档备查;                                                                                                    |  |  |
| Table TextServiceSimplifiedZhengMa.txt                     | 2009/06/11 05:43:19 | @保健辞散通道、安全出口、海防车通道畅通,保证防火防损分区、防火间距符合海防技术标准;                                                                                                    |  |  |
| ■ Hable lextset vices in philed 2 iteng wat the            | 2009/00/11 03:04:22 |                                                                                                    |  |  |
|                                                            | 2018/11/04 21:22:51 | ©组织防火检查,及时消除火灾健患;                                                                                                    |  |  |
| A 可即初公司的初始和 adf                                            | 2017/12/27 17:21:35 | ©组织进行有针对性的消防;凑练;                                                                                                    |  |  |
| <ul> <li>A 可設定公司計算法 (Appl)</li> <li>A 可設定公司設定公司</li> </ul> | 2017/12/27 17:21:35 | A 1/2 A 1/2 in industrial devination of Brate                                                                                                    |  |  |
| A 公司规章制度(2014版).pdf                                        | 2018/01/03 14:16:16 | (少太津、太太然然定1)米10月10万王年1页。                                                                                                    |  |  |
| ▲ 公司规章制度(2014版).pdf                                        | 2018/01/03 14:16:16 | 3) 规定消防安全重点单位除履行单位消防安全职责外,还应当履行下列特殊的消防安全职责:                                                                                                    |  |  |
| 公司规章制度(2014版).txt                                          | 2018/01/03 14:16:17 | ◎ ① 通完消防安全管理人、细如实施太单位的消防安全管理工作;                                                                                                    |  |  |
| 公司规章制度(2014版).txt                                          | 2018/01/03 14:16:17 | ◎ ● ● 2 / ● 2 / |  |  |
| ▶ 公司规章制度范本(详细版).pdf                                        | 2018/01/03 14:07:05 | 今月上述时经常,12年以10日公司上20月,乃里作业年末,实际等校展開。                                                                                                    |  |  |
| ▶ 公司規章制度范本(详细版).pdf                                        | 2018/01/03 14:07:05 | \$P\$建立用的扫帚,随走用的双手里点的位,成五的八杯芯,关门厂指言注:                                                                                                    |  |  |
| □ 公司规章制度范本(详细版).txt                                        | 2018/01/03 14:07:05 | ©实行每日防火巡查,并建立巡查记录;                                                                                                    |  |  |
| 📄 公司规章制度范本(详细版).txt                                        | 2018/01/03 14:07:05 | @xt即于进行告龄适应专会培训,完整组织适应专会培训和适应清晰。                                                                                                    |  |  |
| 📐 公司制度的范本.pdf                                              | 2018/01/03 14:11:10 |                                                                                                    |  |  |
| 🔊 公司制度的范本.pdf                                              | 2018/01/03 14:11:10 | 四、天于建设工程消历设计审核、消历验收和音楽抽查制度                                                                                                    |  |  |
| 〇〇〇〇〇〇〇〇〇〇〇〇〇〇〇〇〇〇〇〇〇〇〇〇〇〇〇〇〇〇〇〇〇〇〇〇〇                      | 2018/01/03 14:11:10 | 建设单位应当自依法取得施工许可之日起7个工作日内,将消防设计文件报公安机关消防机构备案。                                                                                                    |  |  |
| □ 公司制度的范本.txt                                              | 2018/01/03 14:11:10 | T                                                                                                    |  |  |
| < III                                                      | •                   | 中华人民共和国 上一个 1/8 下一个                                                                                                    |  |  |
| G:Users\Admin\Downloads\2018消防DL:综合-消防工程间一本课.pdf           |                     |                                                                                                    |  |  |

图 1-4 预览文件内容

在文件内容预览的窗口下面有一个输入框,可以对该文件内容进行再次搜索。比如,我输入"依法监督",输入完成移开鼠标后,该文档内所有"依法监督"将会以蓝色字体显示。点击"上一步"、"下一步"可依次查看匹配"依法监督"的关键字。如图 1-5 所示:

| o、中华人民共和国 - AnyTXT Searcher 1.2 免费版          |                     |                                                 |
|----------------------------------------------|---------------------|-------------------------------------------------|
| 文件(E) 编辑(E) 查看(V) 工具(E) 帮助(H)                |                     | Ø                                               |
| 中华人民共和国 👻 🏓 * 💌                              | ) *.* - 🤍 亜始        | 微信7446077 一手渠道精准押题 名师视频课件 极速更新                  |
| 名称                                           | 修改日期                |                                                 |
| ▲ 《企业管理規章制度》大全.pdf                           | 2018/01/03 14:17:20 | ww. dairedd. Cit                                |
| ▲ 《企业管理规章制度》大全.pdf                           | 2018/01/03 14:17:20 | 大立 2018 湾防工程师一本通                                |
| ② 《企业管理规章制度》大全.txt                           | 2018/01/03 14:17:22 | 《追防安全技术综合能力》                                    |
| ② 《企业管理规章制度》大全.txt                           | 2018/01/03 14:17:22 |                                                 |
| 2018消防《案例分析》核心知识点总结300句.pdf                  | 2018/08/13 22:45:53 | 第一篇 消防法及相关法律法规与消防职业遭遇                           |
| 2018消防DL-综合-消防工程师一本通.pdf                     | 2018/09/28 23:24:22 | 第一章 消防法及相关法律法规                                  |
| cjdict.txt                                   | 2016/06/16 02:58:17 |                                                 |
| license.txt                                  | 2009/12/29 16:39:00 | 第一节 甲草入扶共和国洞疗法                                  |
| icense.txt                                   | 2011/03/12 07:54:54 | 一、关于消防工作的方针、原则和责任制                              |
| license.txt                                  | 2012/09/19 10:24:30 | " 都吃出头子,吃出"地休心" 的方针头。                           |
| License_CH.txt                               | 2013/03/06 12:29:22 | · ITCXL                                         |
| License_EN.txt                               | 2013/03/06 12:29:22 | "政府统一领导、部门依法监管、单位全面负责、公民积极参与"的原则是消防工作经验和客观规律    |
| TableTextServiceSimplifiedQuanPin.txt        | 2009/06/11 05:43:19 | 的反映。                                            |
| TableTextServiceSimplifiedQuanPin.txt        | 2009/06/11 05:04:22 |                                                 |
| TableTextServiceSimplifiedQuanPin.txt        | 2009/06/11 05:04:22 | 二、天士単位的消防安全责任                                   |
| TableTextServiceSimplifiedQuanPin.txt        | 2009/06/11 05:43:19 | 2) 规定了单位;海防安全职责:                                |
| TableTextServiceSimplifiedShuangPin.txt      | 2009/06/11 05:04:22 |                                                 |
| lable lextServiceSimplifiedShuangPin.txt     | 2009/06/11 05:43:19 | ● 浩夫:用的女主责任制,制定本率回归用的女主制法、用的女主律性规程,制定火火和应急成额损失; |
| Table lextServiceSimplifiedShuangPin.txt     | 2009/06/11 05:04:22 | ◎ 技編国家标准、行业标准配置消防设施、器材,设置消防安全标志,并定期组织检验、维修,确保   |
| Table TextServiceSimplifiedShuangPin.txt     | 2009/06/11 05:43:19 | <b>宫</b> (2月11日)                                |
| Table TextServiceSimplifiedZhengWa.txt       | 2009/06/11 05:45:19 | 200 HW                                          |
| Table TextServiceSimplifiedZhengMa.txt       | 2009/06/11 05:04:22 | ©对建筑消防设施每年至少进行一次全面检测,确保完好有效,检测记录应当完整准确,存档备查;    |
| Table TextServiceSimplifiedZhengMa.txt       | 2009/06/11 05:43:19 | @保健疏散通道、安全出口、消防车通道畅通,保证防火防烟分区、防火间距符合消防技术标准;     |
| ▲ 第01進進防決規和協会管理(一) ndf                       | 2018/11/04 21:22:51 |                                                 |
|                                              | 2018/11/04 21:22:51 | ©/组织历火验室,从时;海床火灾强急;                             |
| A 公司股权分配协议书 ndf                              | 2017/12/27 17:21:35 | ©组织进行有针对性的消防演练;                                 |
| A 公司股权分配协议书.pdf                              | 2017/12/27 17:21:35 |                                                 |
| ▲ 公司规章制度(2014版).pdf                          | 2018/01/03 14:16:16 |                                                 |
| A 公司规章制度(2014版).pdf                          | 2018/01/03 14:16:16 | 3) 规定消防安全重点单位除履行单位消防安全职责外,还应当履行下列持殊的消防安全职责:     |
| 公司規章制度(2014版).txt                            | 2018/01/03 14:16:17 |                                                 |
| 〇〇 公司规章制度(2014版).txt                         | 2018/01/03 14:16:17 |                                                 |
| ▲ 公司規章制度范本(详细版).pdf                          | 2018/01/03 14:07:05 | · 金找的又件内部再次搜索。                                  |
| ▲ 公司規章制度范本(详细版).pdf                          | 2018/01/03 14:07:05 | 《海正相》四条,随是相则关于重点即正,位正则入标志,关门,口言是注,              |
| 📄 公司規章制度范本(详细版).txt                          | 2018/01/03 14:07:05 | ©实行每日防火巡查,并建立巡查记录;                              |
| 📄 公司規章制度范本(详细版).txt                          | 2018/01/03 14:07:05 | ③对即于进行岗航海防安全接训,完累组织消防安全培训和消防海练。                 |
| 🛃 公司制度的范本.pdf                                | 2018/01/03 14:11:10 |                                                 |
| ▶ 公司制度的范本.pdf                                | 2018/01/03 14:11:10 | 四、天士建设工程消防设计审核、消防验收和奋素拥留制度                      |
| □ 公司制度的范本.txt                                | 2018/01/03 14:11:10 | 建设单位应当自依法取得施工许可之日起7个工作日内,将治了设计文件报公安机关消防机构备案。    |
| □ 公司制度的范本.txt                                | 2018/01/03 14:11:10 | · · · · · · · · · · · · · · · · · · ·           |
| I III                                        | •                   | 依法监管 上一个 1/13 下一个                               |
| G\Users\Admin\Downloads\2018通防DL-综合-通防工程师一本i | ∎ ndf               |                                                 |

图 1-5 文件内容再搜索

到此,AnyTXT Searcher 快速上手的教程介绍完毕,是不是超级简单,赶紧搜索试试吧?去发现你系统那隐秘角落的文件内容。

如果你还有其他的需求,想体检更加高级功能,请继续阅读后面的详细使用教程。

# 1.4. 快捷按键

| 按键                   | 说明          |
|----------------------|-------------|
| Enter                | 启动搜索。       |
| Ctrl+N               | 新建搜索。       |
| Ctrl+C               | 复制选中文件。     |
| Ctrl+X               | 剪切选中文件。     |
| Delete               | 删除选中文件。     |
| Ctrl+E               | 打开包含选中文件目录。 |
| Ctrl+T               | 复制选中文件到目录。  |
| Ctrl+M               | 移动选中文件到目录。  |
| Ctrl+↑ 或者 Ctrl+鼠标向上滚 | 放大预览文字。     |
| Ctrl+↓ 或者 Ctrl+鼠标向下滚 | 缩小预览文字。     |
| Ctrl+O               | 重置预览文字。     |
| Alt+U                | 立即更新索引数据库。  |
| Ctrl+U               | 检测新版本。      |

表 1-1 快捷键

# 2. 简介

# 2.1. 概述

AnyTXT Searcher 是一款本地文件内容搜索工具。几乎可以在1秒以内,搜索 出存储在电脑所有文字内容,包括系统里挂载的共享、NFS 等网络存储设备。

我们的目标是,打造一款透视电脑文件内容的应用软件,让文件内容无死角。 提取价值数据,提高工作效率,把更多的时间留给摸鱼。

AnyTXT Searcher 不会收集你硬盘里的任何数据信息,请放心使用。

# 2.2. 名词解释

使用手册尽量使用通俗易懂的语言来讲述,避免使用火星词汇。但是,有时 候又不可避免使用专业词汇。所以,在此对于后面可能出现的专业词汇进行简单 解释。

小编相信,人见人爱花、见花开的你聪明又可爱,肯定是一看就懂。(该解 释很简单,专业人员请忽视。)

| 名词             | 解释                                    |
|----------------|---------------------------------------|
| Anytxt         | AnyTXT Searcher 的简称。                  |
| 分词             | 把一句话分成有意义的短语。                         |
| 刀叫             | 如:我爱你们,分成:我,爱你,你们等短语。                 |
| <b>今</b> 立 委 引 | 把文字内容提取出来,按照一定的规则处理,以便于能够快速搜          |
| 主义系列           | 索到里面字、词、句。                            |
|                | 把全文索引处理过后的数据存储成文件,该文件就是索引数据           |
| 索引数据库          | 库。                                    |
|                | Anytxt 的索引数据库默认存储在安装目录下面。             |
| 会立地声           | 将你想要搜索的短语照一定的规则分析后,在索引数据库中查           |
| 主义投系           | 询,并且快速得到结果。                           |
| 模糊搜索           | 部分匹配你想要搜索的短语,可能会拆分。                   |
| 精准搜索           | 完全匹配你想要搜索的短语,不会拆分。                    |
| 索引服务           | 全文索引并存入索引数据库的程序。                      |
| 索引更新           | 将变化的文件内容进行全文索引处理后存入索引数据库。             |
| おいたてしない        | 不卸载 Anytxt,直接双击安装包安装, Anytxt 安装会自动保存配 |
|                | 置和索引数据库,并且对程序进行升级。                    |
| 文件类型           | Windows 系统上的文件都由后缀名表示文件类型。            |

| 如:.txt 是文本文件,.doc、.wps 和.docx 等是 Word 文档文      |
|------------------------------------------------|
| 件,.et、.xls 和 xlsx 等是电子表格文件,.ppt、.dps 和.pptx 是幻 |
| 灯片文件,.pdf 是 PDF 文档文件,.html 是网页文件。              |

表 2-1 名词解释

# 3. 内容搜索

Anytxt 只需 1 秒即可透视你的小秘密,世界第二快。

初次安装 Anytxt 好后,大约需要等待几分钟,它需要扫描系统上所有文件, 然后提取分析内容建立索引数据库,就可以开始你的搜索之旅了。具体时间长短 根据系统文件多少而定,在索引创建期间也可以搜索,只是搜索结果可能不完整。 右上角的索引状态图标由 <sup>11</sup>变成 **2**即代表创建完成。

# 3.1. 模糊搜索

模糊搜索可能会根据语义,拆分你想要搜索的关键词,来进行搜索。这个过程专业名词叫做"分词"。

比如,搜索"中华人民共和国",会拆分成"中华"、"人民"、"共和国"。 如下图所示:

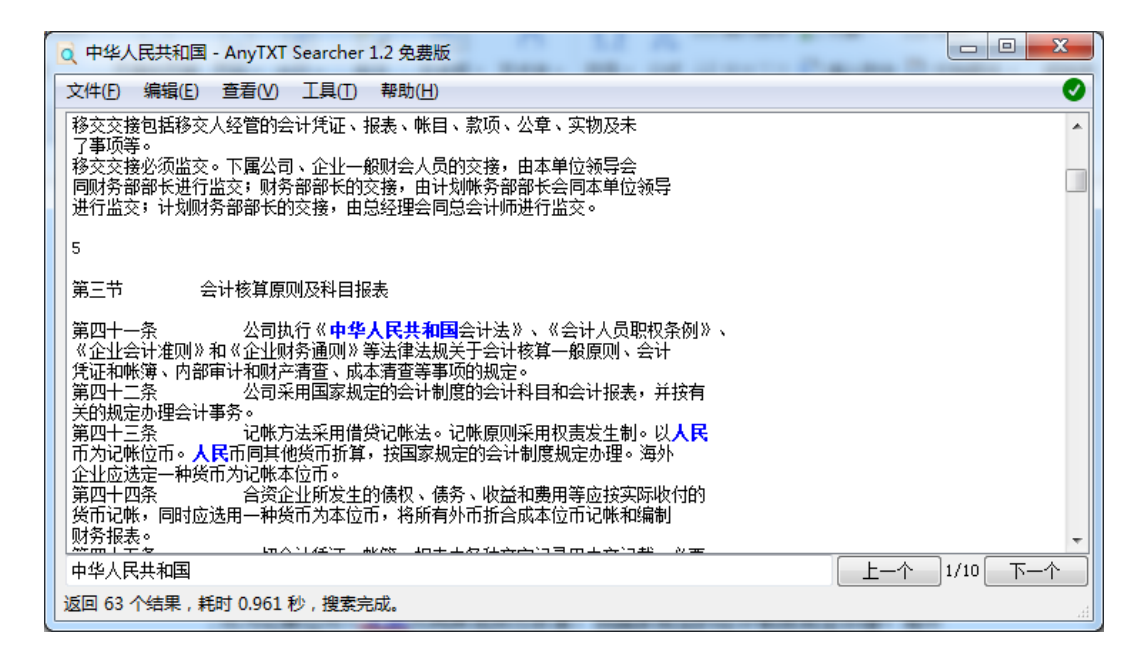

图 3-1 模糊搜索预览

但是,搜索出的文件列表中的文件内容必然是包含了你要搜索内容中的**所有**短 语。举例说明:

| 内容       | 是否出现在搜索结果 |
|----------|-----------|
| 人民币朝鲜共和国 | 否(缺少"中华") |

| <b>人民</b> 好 <b>中华</b> 烟朝鲜 <b>共和</b><br>国 | 是("中华"、"人民"、"共和国"都有) |
|------------------------------------------|----------------------|
| 爱人民共和国中华崛起                               | 是("中华"、"人民"、"共和国"都有) |
| 中华人民共和国崛起                                | 是("中华人民共和国"完全匹配上)    |

### 表 3-1 模糊搜索举例

# 3.2.精准搜索

精准搜索会完全匹配你要搜索的关键词,不会进行语义上的任何拆分。

比如,搜索"中华人民共和国"。如下图所示:

| o 中华人民共和国 - AnyTXT Searcher 1.2 免费版                                                                                                    |       | X |
|----------------------------------------------------------------------------------------------------|-------|---|
| 文件(E) 编辑(E) 查看(V) 工具(I) 帮助(H)                                                                                                    |       | Ø |
| 移交交接包括移交人经管的会计凭证、报表、帐目、款项、公章、实物及未                                                                                                    |       | * |
| ] <sup>争则等。</sup><br>移交交接必须监交。下属公司、企业一般财会人员的交接,由本单位领导会<br>同财务部部长进行监交;财务部部长的交接,由计划帐务部部长会同本单位领导<br>进行监交;计划财务部部长的交接,由总经理会同总会计师进行监交。                                            |       |   |
| 5                                                                                                    |       |   |
| 第三节    会计核算原则及科目报表                                                                                                    |       |   |
| 第四十一条    公司执行《 <b>中华人民共和国</b> 会计法》、《会计人员职权条例》、<br>《企业会计准则》和《企业财务通则》等法律法规关于会计核算一般原则、会计<br>凭证和帐簿、内部审计和财产清查、成本清查等事项的规定。<br>第四十二条    公司采用国家规定的会计制度的会计科目和会计报表,并按有<br>关的规定办理会计事务。 |       |   |
| 第四十三条 记帐方法采用借贷记帐法。记帐原则采用权责发生制。以人民<br>币为记帐位币。人民币同其他货币折算,按国家规定的会计制度规定办理。海外                                                                                                    |       |   |
| □ 正立应远定一种英田/Л记邮本位用。<br>第四十四条                                                                                                    |       | - |
|                                                                                                    | 1/1 下 | - |
| 返回 62 个结果,耗时 0.93 秒,搜索完成。                                                                                                    |       |   |

#### 图 3-2 精准搜索预览

扩展举例:

| 内容           | 是否出现在搜索结果                     |  |  |  |  |
|--------------|-------------------------------|--|--|--|--|
| 人民币朝鲜共和国     | 否(缺少"中华人民共和国")                |  |  |  |  |
| 中华爱人民共和国中华崛起 | 否("中华人民共和国"完全匹配不上,<br>多了"爱"字) |  |  |  |  |
| 中华人民共和国崛起    | 是("中华人民共和国"完全匹配上)             |  |  |  |  |

表 3-2 模糊搜索举例

# 3.3.指定目录

Anytxt 会默认搜索电脑上所有的文件,如果要搜索指定的目录,请在搜索时, 在下拉列表选择。注意:目前只支持指定 C:D:E:盘,指定目录会在后续支持, 请不要走开,稍后更精彩。\*表示搜索所有目录,不过滤搜索结果,默认是\*。

如,在 C: 盘搜索。那么,就在选择路径下拉菜单选择 C: ,然后点击"开始"。如下图所示:

| ſ | 🭳 测试搜 | 索 - AnyT | XT Search | er 1.2 免费 | 患版    |     |      |     |    |        |   |
|---|-------|----------|-----------|-----------|-------|-----|------|-----|----|--------|---|
|   | 文件(F) | 编辑(E)    | 查看(V)     | 工具(T)     | 帮助(H) |     |      |     |    |        |   |
|   | 测试    |          |           |           | •     | 4   | C: 🔻 | *.* | •  | 🦳 🔍 开刻 | 台 |
|   | 名称    | ^        | 路径        |           |       | j 🔔 | *    |     | 修改 | 日期     |   |
|   |       |          |           |           |       | 4   | C:   |     |    |        |   |
|   |       |          |           |           |       |     |      | C:  |    |        |   |
|   |       |          |           |           |       |     | F:   |     |    |        |   |
|   |       |          |           |           |       |     | G:   |     |    |        |   |
|   |       |          |           |           |       | _   |      |     |    |        |   |
|   |       |          |           |           |       |     |      |     |    |        |   |
|   |       |          |           |           |       |     |      |     |    |        |   |
|   |       |          |           |           |       |     |      |     |    |        |   |
|   |       |          |           |           |       |     |      |     |    |        |   |

#### 表 3-3 指定分区

# 3.4. 指定文件类型

Anytxt 会默认搜索电脑上所有支持的文件类型,如果要搜索指定的文件类型,请在搜索时,在下拉列表选择。\* 表示搜索所有文件,不过滤搜索结果,默认是 \* 。

## 部分常见文件对应的文件类型:

| 文件类型        | 文件类型描述                                         |  |  |  |  |
|-------------|------------------------------------------------|--|--|--|--|
| .doc、 .docx | Word 文档,全称 Microsoft Office Word 文档。           |  |  |  |  |
| .xls、 .xlsx | Excel 表格,全称 Microsoft Office Excel 电子表格文档。     |  |  |  |  |
| .ppt、.pptx  | PPT 幻灯片,全称 Microsoft Office PowerPoint 演示文稿文档。 |  |  |  |  |
| .pdf        | PDF文档。                                         |  |  |  |  |
| .wps        | WPS 文字文档,金山 WPS Office Word 文档。                |  |  |  |  |
| .et         | WPS 表格,金山 WPS Office 电子表格文档。                   |  |  |  |  |
| .dps        | WPS 幻灯片,金山 WPS Office 演示文稿文档。                  |  |  |  |  |

#### 表 3-4 常用文档文件类型

对于其他文件类型,小编相信使用它们的朋友都知道是什么文件类型,就不在此 处一一赘述。

如,搜索 C:盘的 WPS 文档。那么,在路径下拉菜单选择 C:,在文件类型 下拉菜单选择.wps(鼠标滑上去也会有文件类型描述),然后点击"开始"。如 下图 3-3 所示:

| o、测试 - AnyTXT S | Searcher 1.2 免费版    |          |              |   |         |       |               |          |
|-----------------|---------------------|----------|--------------|---|---------|-------|---------------|----------|
| 文件(F) 编辑(E)     | 查看(V) 工具(T) 幕       | 昏助(H)    |              |   |         |       |               |          |
| 测试              |                     | •        | r 🏭 C: 🔻     | 1 | *.wps   | -     |               | 🔍 丑始 👘   |
| 名称              | 修改日期                | 类型       | 路径           |   | *.*     | -     |               | 大小       |
| 2020-02-14      | 2020/02/14 21:18:31 | WPS文字 文档 | C:\Users\Adm |   | *.wps   |       | ning\         | 16.88 KB |
| 2020-02-14      | 2020/02/14 21:18:31 | WPS文字 文档 | C:\Users\Adm |   | *. et   |       | inal<br>V ÷ V | 16.88 KB |
|                 |                     |          |              |   | *       | (VVP3 |               |          |
|                 |                     |          |              |   | *.pdf   |       |               |          |
|                 |                     |          |              |   | *. doc  |       |               |          |
|                 |                     |          |              |   | *.ppt   |       |               |          |
|                 |                     |          |              |   | *.xls   |       |               |          |
|                 |                     |          |              |   | *. docx |       |               |          |
|                 |                     |          |              |   | *.pptx  |       |               |          |
|                 |                     |          |              |   | *.xlsx  |       |               |          |
|                 |                     |          |              |   | *. txt  |       |               |          |

图 3-3 查看文件后缀描述

## 3.5. 预览内容

预览内容功能可以让你查看文件的文字内容,方便你高效的提取自己想要文件。点击列表的某文件,右边会显示出该文件的纯文字内容,并且会以**蓝色**字体显示搜索关键字。(注意:目前的预览只能查看纯文字内容,图片、表格等内容暂不支持。)

点击"上一步"、"下一步"可以次查看匹配的关键字。关键字根据你的搜 索类型来着色和拆分。如果是"模糊搜索",预览窗口的关键字会拆分。"精准 搜索"则是整个短语匹配,不会拆分。

下图 3-4 中所示的这条线可以左右拖动,你可以根据自己的需要,左右拖动 调整搜索和预览窗口的比例。

12

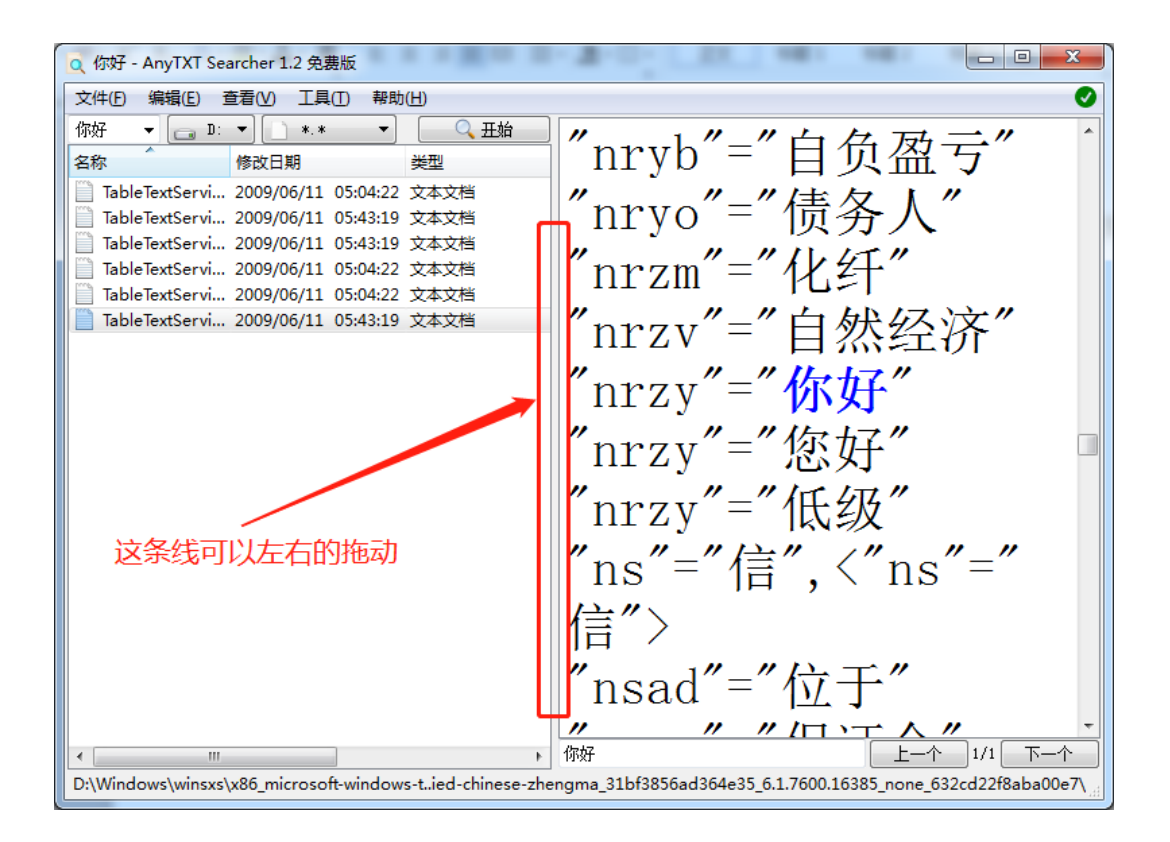

图 3-4 拖动预览窗口

# 3.5.1. 再次搜索

在预览文件窗口的左下方的搜索框,可以对当前预览的文件内容,进行再次 搜索。搜索方式与"工具"菜单里面设置的类型一样,部分用户反馈不太好用, 后续会优化。

下图 3-5 是编者在预览"中华人民共和国"搜索结果时,再搜索"一般原则"的情况。

孩去然吗,不同内恋,你不同里明云以上IP。 被撤销、合并单位的财会人员,必须会同有关人员编制财立、资金、债权债 务移交清册,办理交接手续。 移交交接包括移交人经管的会计凭证、报表、帐目、款项、公章、实物及未 了事项等。 移交交接必须监交。下属公司、企业一般财会人员的交接,由本单位领导会 同财务部部长进行监交;财务部部长的交接,由计划帐务部部长会同本单位领导 进行监交; 计划财务部部长的交接, 由总经理会同总会计师进行监交。 5 会计核算原则及科目报表 第三节 公司执行《中华人民共和国会计法》、《会计人员职权条例》、 第四十一条 《企业会计准则》和《企业财务通则》等法律法规关于会计核算一般原则、会计 凭证和帐簿、内部审计和财产清查、成本清查等事项的规定。 公司采用国家规定的会计制度的会计科目和会计报表,并按有 第四十二条 关的规定办理会计事务。 第四十三条 记帐方法采用借贷记帐法。记帐原则采用权责发生制。以人民 币为记帐位币。人民币同其他货币折算,按国家规定的会计制度规定办理。海外 企业应选定一种货币为记帐本位币。 第四十四条 合资企业所发生的债权、债务、收益和费用等应按实际收付的 货币记帐,同时应选用一种货币为本位币,将所有外币折合成本位币记帐和编制 财务报表。 一切会计凭证、帐簿、报表中各种文字记录用中文记载,必要 第四十五条 时可用外国文字旁述;数目字用阿拉伯数字记载。记载、书写必须使用钢笔,不 得用铅笔及圆珠笔书写。 公司对公司资本坚持资本确定、资本充实的原则。 第四十六条 第四十七条 公司各单位收益与费用的计算,实行分级核算,按部设帐。 对同一时期的各项收入及与其相关联的成本、费用都必须在同一时期内反映 如应付工资、应提折旧等均按规定时间进行,不应提前或延后。 公司采用的会计处理方法,前后各期必须-第四十八条 非董事会同意, -致, 任何人不得随意改变。 第四十九条 凡与公司合作经营的企业,应按合同规定的 资本总额、出资比 第四十九余 九司公司日,字至高加上立。 例、出资方式,在规定期限内投入资本。具体如下: 1 以现全投资的,应以收到或顾入开户银行的只期和金额作为记帐依据; 般原则 1/1下一个 上一个 lf

#### 图 3-5 文档内再搜索

# 3.5.2. 自动换行

在文件预览界面,文字显示宽度是否根据预览窗口的宽度而自动换行。 下图 3-6 是自动换行的示例,内容根据预览窗口宽度自动换行。

| Q 正式上线 - AnyTXT Searcher 1.2 免费版                   |         |
|----------------------------------------------------|---------|
| 文件(上)编辑(E) 查看(V) 工具(工) 帮助(H)                       | 0       |
| ##同花顺统一版V8.50.97,20150121自动升级 by李艳<br>修改BUG        | •       |
| 本周五,新股申购新规上线,需要更新下单程序(更新xiadan.                    | exe)    |
| ##同花顺统一版V8.50.97,20150104自动升级 by李艳<br>修改BUG        | E       |
| 修改WIN10系统FLASH网页死机问题                               |         |
| ##同花顺统一版V8.50.96,20151218<br>修改BUG                 |         |
| 【26310】【软件缺陷】统一版#线上: 个股K线图上画直线段一<br>析-未来预演 线段会往上倾斜 | >点击分    |
|                                                    |         |
| 1、美股净利润、美股净资产增加溯源需求2537<br>2、美股个股页面增加标签25397       |         |
|                                                    |         |
| 、™©QDug<br>   1、服务端主站类型改变后,客户端需删除缓存文件,解决连言         | È站类型 💡  |
| 正式上线                                               | 1/2 下一个 |
| 返回 2 个结果,耗时 0.97 秒,搜索完成。                           |         |

图 3-6 不自动换行

下图 3-7 是不自动换行的示例,内容不会根据文档宽度自动换行,下面多了自适应的滑动条。

| Q 正式上线 - AnyTXT Searcher 1.2 免费版               |
|------------------------------------------------|
| 文件(E) 编辑(E) 查看(V) 工具(E) 帮助(H)                  |
| ##同花顺统一版V8.50.97,20150121自动升级 by李艳             |
| 本周五,新股申购新规上线,需要更新下单程序(更新xiadan.exe)            |
| ##同花顺统一版V8.50.97,20150104自动升级 by李艳<br>修改BUG    |
| 修改WIN10系统FLASH网页死机问题                           |
| ##同花顺统一版V8.50.96,20151218                      |
| 修改BUG<br>【26310】【软件缺陷】统一版#线上: 个股K线图上画直线段一>点击分析 |
| ##同花顺统一版V8.50.92,20150921正式上线<br>一、新增功能        |
| 1、美股净利润、美股净资产增加溯源需求2537                        |
| 2、美股个股页面增加标签25387                              |
| 3、                                             |
| 1、服务端主站类型改变后,客户端需删除缓存文件,解决连主站类型出               |
|                                                |
| 正式上线 上一个 1/2 下一个                               |
| 返回 2 个结果, 耗时 0.97 秒, 搜索完成。                     |

图 3-7 自动换行

# 3.5.3. 放大缩小

Anytxt 内置了预览内容放大缩小的功能。点击查看"查看"菜单即可使用:

- ▶ "放大":放大预览内容字体大小。快捷键:Ctrl键加个键,或者,Ctrl键加 鼠标滚轮向上滚动。
- ▶ "缩小":缩小预览内容字体大小。快捷键: Ctrl 键加↓键,或者, Ctrl 键加 鼠标滚轮向下滚动。
- ▶ "默认":恢复默认大小。快捷键: Ctrl 键加 O 键。

下图 3-8 是放大字体示例。

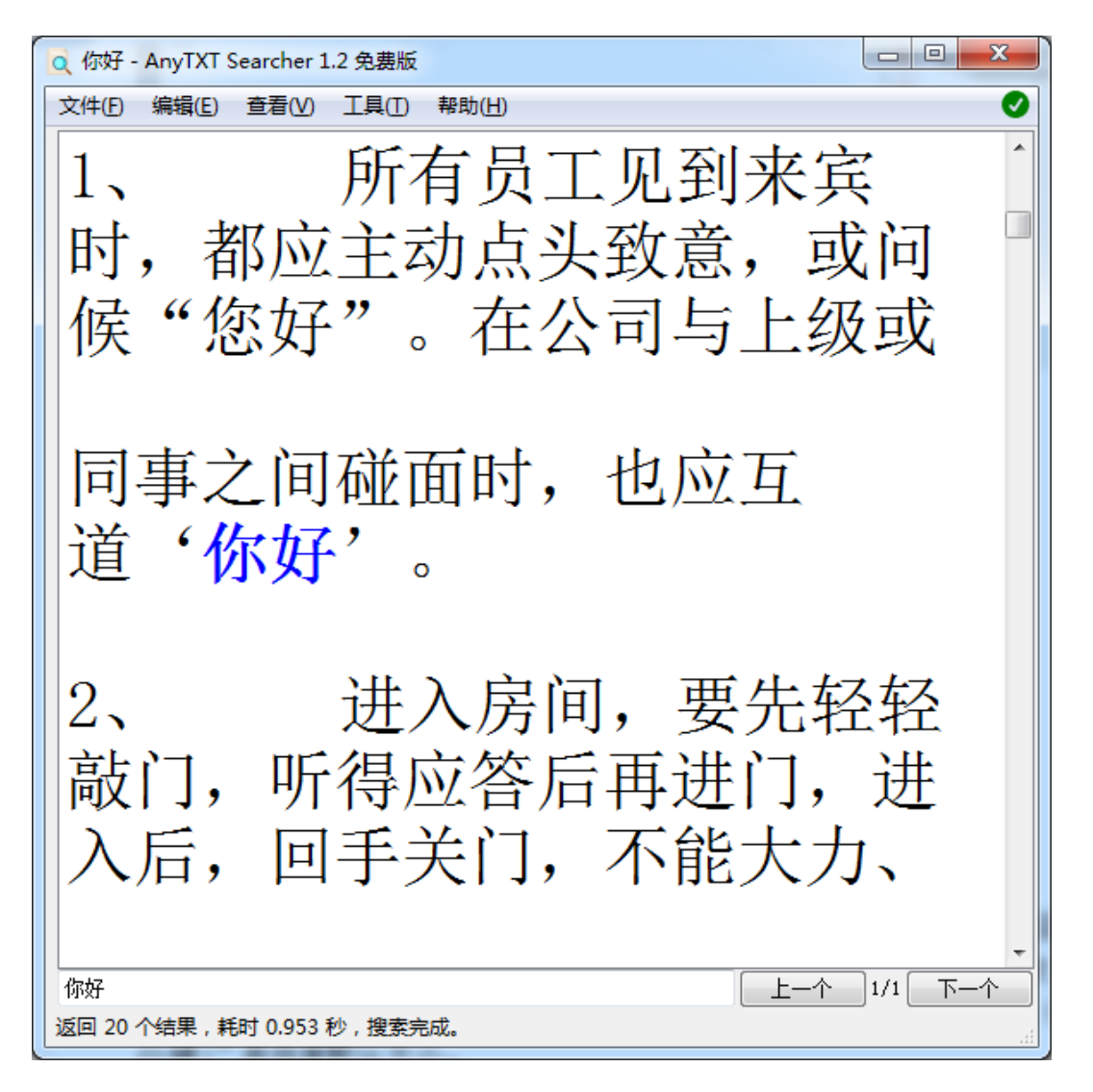

图 3-8 放大预览文字

# 3.6.新建搜索

菜单"文件"->"新建搜索"(快捷键: Ctrl 加 N)可以再次打开一个或者 多个搜索程序。与打开桌面上的 AnyTXT Searcher 快捷方式是一样的效果。

| ſ | Q AnyTXT Searc | :her 1.2 免费 | 版         |         | 14    |      |          |
|---|----------------|-------------|-----------|---------|-------|------|----------|
|   | 文件(F) 编辑(E)    | ) 查看(V)     | 工具(T) 帮助( | H)      |       |      |          |
|   | 新建搜索           | Ctrl+N      | 后按回车。     | • 📑 * • | •.* • | 🔍 开始 | 文本内容将会展; |
|   | 退出             |             |           | 类型      | 修改日期  |      |          |
|   |                |             |           |         |       |      |          |
|   |                |             |           |         |       |      |          |
|   |                |             |           |         |       |      |          |
|   |                |             |           |         |       |      |          |
|   |                |             |           |         |       |      |          |
|   |                |             |           |         |       |      |          |
|   |                |             |           |         |       |      |          |
|   |                |             |           |         |       |      |          |
|   |                |             |           |         |       |      |          |

图 3-9 新建搜索

# 4. 文件操作

AnyTXT Searcher 可以对搜索出的文件剪切、复制、删除、移动等操作。

注意: 文件目录改变后, Anytxt 搜索结果不会立即改变, 可手动刷新索引数据(参见 5.3.2), 更新后续搜索结果。

# 4.1. 打开文件目录

该功能是打开所选则文件所在目录,可以是一个或者多个,一次打开 10 个 以上目录会有二次确认提示。

该功能有3个入口,分别满足各种使用习惯的用户:

- 1. 快捷键 Ctrl 加 E;
- 2. 鼠标右击文件列表, 第一项就是"打开文件目录", 如图 4-1;
- 3. 菜单"编辑"->"打开目录",如图 4-2。

Q 中华人民共和国 - AnyTXT Searcher 1.2 免费版

|    | •      |       |        | -       |          |         |       |       |           |     |          |         |   |
|----|--------|-------|--------|---------|----------|---------|-------|-------|-----------|-----|----------|---------|---|
| 3  | 之件(F)  | 编辑    | (E)    | ≦看(V)   | 工具(T)    | 帮助(H)   | )     |       |           |     |          |         |   |
| F  | 中华人民   | 洪和    | Ŧ      |         |          | -       | 1     | * •   | *.*       | •   | 0        | 、开始     |   |
| 2  | 3称     | ^     |        | 路径      |          |         |       | 类型    |           | 修改  | 如日期      |         | * |
| E  | ] Tabl | eText | Servi  | G:\Wind | lows\win | sxs\amd | 64    | 文本文権  | <u></u>   | 200 | 9/06/11  | 05:04:2 |   |
| 6  | 第01    | 讲消    | 方法     | C:\User | s\Admin\ | Downlo  | ads   | Adobe | Acrobat D | 201 | 8/11/04  | 21:22:5 |   |
| 6  | 9 第01  | 讲消    | 方法     | G:\User | s\Admin\ | Downlo  | ads   | Adobe | Acrobat D | 201 | .8/11/04 | 21:22:5 |   |
| 0  | 2 公司   | 股权分   | 溜      | C:\User | s\Admin\ | Desktop | >\其   | Adobe | Acrobat D | 201 | 7/12/27  | 17:21:3 |   |
|    | 公司     | 股权分   | 麗      | G:\User | s\Admin\ | Deskto  | p\其   | Adobe | Acrobat D | 201 | 7/12/27  | 17:21:3 |   |
|    | 2 公司   | 1     | 打开文    | 件目录     |          |         |       |       | trobat D  | 201 | 8/01/03  | 14:16:1 |   |
| l  | 2 公司   | 1     | 复制文    | 件路径     |          |         |       |       | robat D   | 201 | .8/01/03 | 14:16:1 |   |
| E  | ] 公司   |       |        |         |          |         |       | _     |           | 201 | .8/01/03 | 14:16:1 |   |
|    | ] 公司   |       | 使用人    | Adobe A | crobat R | eader D | ic 打升 | Ŧ     |           | 201 | 8/01/03  | 14:16:1 |   |
|    | 2 公司   |       | 打开(0   | ))      |          |         |       |       | robat D   | 201 | 8/01/03  | 14:07:0 |   |
| l  | 2 公司   |       | 打印(P   | 9       |          |         |       |       | robat D   | 201 | .8/01/03 | 14:07:0 |   |
|    | ] 公司   | 5     | 选择左    | 侧文件来    | :比较(L)   |         |       |       |           | 201 | .8/01/03 | 14:07:0 |   |
| IE | ] 公司   |       | ŧT开≠   | TT(H)   |          |         |       |       |           | 201 | 8/01/03  | 14:07:0 |   |
|    | - 公司   |       | 337172 | 5-0(-1) |          |         |       |       | robat D   | 201 | 8/01/03  | 14:11:1 |   |
| 1  | - 公司   | 0     | 上传到    | 有道云笔    | 57       |         |       |       | :robat D  | 201 | 8/01/03  | 14:11:1 |   |

图 4-1 右击菜单打开文件目录

| 4 | d, F      | 中华人         | 民共  | 和国 - / | AnyTX | Searcher   | 1.2 免费版    |                 |            |         |   |
|---|-----------|-------------|-----|--------|-------|------------|------------|-----------------|------------|---------|---|
| ſ | 文         | <b>‡(F)</b> | 编辑  | (E) 3  | 查看(V) | 工具(T)      | 報助(H)      |                 |            |         |   |
|   | 中⁴        | ¥人民         |     | 剪切     |       | Ctrl+X     | -          | * •             | - (        | 、开始     |   |
|   | 名和        | \$          |     | 复制     |       | Ctrl+C     |            | 类型              | 修改日期       |         | * |
| I | $\square$ | Table       |     | 删除     |       | Del        | xs∖amd64   | 文本文档            | 2009/06/11 | 05:04:2 |   |
|   | 图 第24     |             |     | \$T∓E  | 킆     | Ctrl+E     | Downloads  | Adobe Acrobat D | 2018/11/04 | 21:22:5 |   |
|   | æ         | 第11         |     | 33716  | 4.85  | Culte      | Downloads  | Adobe Acrobat D | 2018/11/04 | 21:22:5 |   |
|   | A         | 公司          |     | 复制的    | 9     | Ctrl+T     | Desktop\其  | Adobe Acrobat D | 2017/12/27 | 17:21:3 |   |
|   | A         | 公司          |     | 移动到    | U     | Ctrl+M     | Desktop\其  | Adobe Acrobat D | 2017/12/27 | 17:21:3 |   |
|   | A         | 公司          | 规章制 | 鳭度(    | C:\Us | ers\Admin\ | Desktop\其  | Adobe Acrobat D | 2018/01/03 | 14:16:1 |   |
|   | A         | 公司          | 规章制 | 腹(     | G:\Us | ers\Admin\ | \Desktop\其 | Adobe Acrobat D | 2018/01/03 | 14:16:1 |   |
|   |           | 公司          | 规章制 | 腹(     | C:\Us | ers\Admin\ | Desktop\其  | 文本文档            | 2018/01/03 | 14:16:1 |   |
|   | $\square$ | 公司          | 规章制 | ]度(    | G:\Us | ers\Admin\ | Desktop\其  | 文本文档            | 2018/01/03 | 14:16:1 |   |
|   | A         | 公司          | 规章制 | 腹      | C:\Us | ers\Admin\ | Desktop\其  | Adobe Acrobat D | 2018/01/03 | 14:07:0 |   |
|   | A         | 公司          | 规章制 | 腹      | G:\Us | ers\Admin\ | \Desktop\其 | Adobe Acrobat D | 2018/01/03 | 14:07:0 |   |
|   | $\square$ | 公司          | 规章制 | 腹      | C:\Us | ers\Admin\ | Desktop\其  | 文本文档            | 2018/01/03 | 14:07:0 |   |

图 4-2 通过菜单打开所在目录

下图 4-3 是打开文件所在目录的示例。

| 00   | z 🚺 e-shuangpin_3: | 1bf3856ad364e35_6.   | 1.7600.1638 | 5_none_7aab2462f08 | e2d02 🗸 🗸 | 搜索 amd64       | _microsoft-win | dows-t. | × |
|------|--------------------|----------------------|-------------|--------------------|-----------|----------------|----------------|---------|---|
| 文件①  |                    | [具(I) 帮助(H)          |             |                    |           |                |                |         |   |
| 组织 ▼ | 🛄 打开 ▼ 1           | 打印 新建文件夹             |             |                    |           |                | •== •          |         | 0 |
| ☆ 🏫  | 名称                 | *                    |             | 修改日期               | 类型        | 大小             |                |         |   |
| C    | TableTextServi     | iceSimplifiedShuangP | in.txt      | 2009/6/11 5:04     | 文本文档      | 1,412 KB       |                |         |   |
| 9    |                    |                      |             |                    |           |                |                |         |   |
|      |                    |                      |             |                    |           |                |                |         |   |
|      |                    |                      |             |                    |           |                |                |         |   |
|      |                    |                      |             |                    |           |                |                |         |   |
|      |                    |                      |             |                    |           |                |                |         |   |
|      |                    |                      |             |                    |           |                |                |         |   |
| 6    |                    |                      |             |                    |           |                |                |         |   |
| 4    |                    |                      |             |                    |           |                |                |         |   |
|      |                    |                      |             |                    |           |                |                |         |   |
| **   |                    |                      |             |                    |           |                |                |         |   |
| 1    |                    |                      |             |                    |           |                |                |         |   |
| 2    |                    |                      |             |                    |           |                |                |         |   |
| C    |                    |                      |             |                    |           |                |                |         |   |
| C    |                    |                      |             |                    |           |                |                |         |   |
|      | TableTextService   | eSimplifiedShuangP   | Pin.txt 修改日 | 日期: 2009/6/11 5:04 | 创建日期: 2   | 2009/7/14 5:25 |                |         |   |
|      | 文本文档               |                      | 7           | 大小: 1.37 MB        |           |                |                |         |   |

### 图 4-3 打开文件所在目录

# 4.2.复制文件目录

鼠标右击,第二项为"复制文件目录"。该功能会把选中的文件的全路径复

制到剪切板,你可以粘贴到要用的地方。选中的文件可以一个或者多个。

编者以选中列表中 3 个文件,再粘贴到记事本为例。图 4-4 为复制文件目录 示例,图 4-5 为粘贴到记事本示例。

| Q 中华人民共和国 - /      | AnyTXT Se         | archer 1.2 免费版     |                       |        |            |                      |
|--------------------|-------------------|--------------------|-----------------------|--------|------------|----------------------|
| 文件(F) 编辑(E) 3      | 章看(V) エ           | [具(T) 帮助(H)        |                       |        |            |                      |
| 中华人民共和国            |                   | -                  | * •                   | *.*    | - (        | 王始                   |
| 名称                 | 路径                |                    | 类型                    |        | 修改日期       | ^                    |
| Manuel.docx        | C:\Users\         | Admin\AppData\R    | . WPS文字 文             | 档      | 2021/02/05 | 23:46:2              |
| Manuel.docx        | C:\Users\         | Admin\AppData\R    | . WPS文字 文             | 档      | 2021/02/06 | 00:09:4              |
| Manuel.docx        | C:\Users\         | Admin\AppData\R    | . WPS文字 文             | 档      | 2021/02/06 | 00:34:0              |
| \Lambda Manuel.pdf | C:\Users\         | Admin\Desktop      | Adobe Acro            | obat D | 2021/02/06 | 00:39:1              |
| TableTextServi     | D:\Windo          | ws\winsxs\x86_mic. | 文本文档                  |        | 2009/06/11 | 05:43:1              |
| 📄 TableTextServi   | D:\Windo          | ws\winsxs\amd64    | 文本文档                  |        | 2009/06/11 | 05:04:2              |
| TableTextServi     | G:\Windo          | ws\winsxs\amd64    | 文本文档                  |        | 2009/06/11 | 05:04:2              |
| TableTextServi     | G:\W <sup>c</sup> |                    | 1 <del>*** ****</del> | 1      | 2009/06/11 | 05:43:1              |
| TableTextServi     | D:\V              | 打开又件目录             |                       |        | 2009/06/11 | 05:04:2              |
| 📄 TableTextServi   | D:\\              | 复制文件路径             |                       |        | 2009/06/11 | 05:43:1              |
| 📋 TableTextServi   | G:\V              | 打开(0)              |                       |        | 2009/06/11 | 05:04:2              |
| 📄 TableTextServi   | G:\V              | 1177(0)            |                       |        | 2009/06/11 | 05:43:1              |
| 📄 TableTextServi   | D:\V              | 31C1(b)            |                       |        | 2009/06/11 | 05:43:1              |
| 📄 TableTextServi   | D:\W 🥰            | TortoiseSVN        | *                     |        | 2009/06/11 | 05:04:2              |
| 📋 TableTextServi   | G:\W              |                    |                       |        | 2009/06/11 | 05:43:1 <sub>=</sub> |
| 📄 TableTextServi   | G:\V 🔮            | 使用 360进行木马云        | 道奈                    |        | 2009/06/11 | 05:04:2              |
| 第01讲消防法            | C:\U 📀            | 使用 360管理右键菜        | 单                     | bat D  | 2018/11/04 | 21:22:5              |

#### 图 4-4 右击结果复制文件路径

| 🥘 无标题 -                             | 记事本                                       | -                                               | -                                          |                                          | -                                            |                                        |                                        | 100                        |
|-------------------------------------|-------------------------------------------|-------------------------------------------------|--------------------------------------------|------------------------------------------|----------------------------------------------|----------------------------------------|----------------------------------------|----------------------------|
| 文件(F) 编                             | 辑(E) 格式(O)                                | ) 查看(⊻) 帮助(                                     | H)                                         |                                          |                                              |                                        |                                        |                            |
| D:\Window<br>G:\Window<br>G:\Window | vs\winsxs\&<br>vs\winsxs\x<br>vs\winsxs\& | umd64_microso<br>:86_microsoft<br>umd64_microso | ft-windows-t<br>-windows-t<br>ft-windows-t | d-chinese-<br>ied-chinese-<br>ied-chines | shuangpin_31<br>quanpin_31bf<br>e-quanpin_31 | bf3856ad36<br>3856ad364e<br>bf3856ad36 | 4e35_6.1.'<br>35_6.1.760<br>4e35_6.1.' | 7600.1<br>00.163<br>7600.1 |
|                                     |                                           |                                                 | 图 4-5 粘                                    | 贴目录到记事                                   | 本                                            |                                        |                                        |                            |

# 4.3.剪切

和系统自带的文件剪切功能一样,剪切所选的文件到剪切板,然后根据需要把它们粘贴到任意位置。

使用方法,先选中搜索结果列表文件,然后在菜单"编辑"->"剪切"即可

将文件复制到剪切板。

该功能也有3个入口:

- 1. 快捷键 Ctrl 加 X;
- 2. 鼠标右击,选择剪切。如图 4-6;
- 3. 菜单"编辑"->"剪切"。如图 4-7。

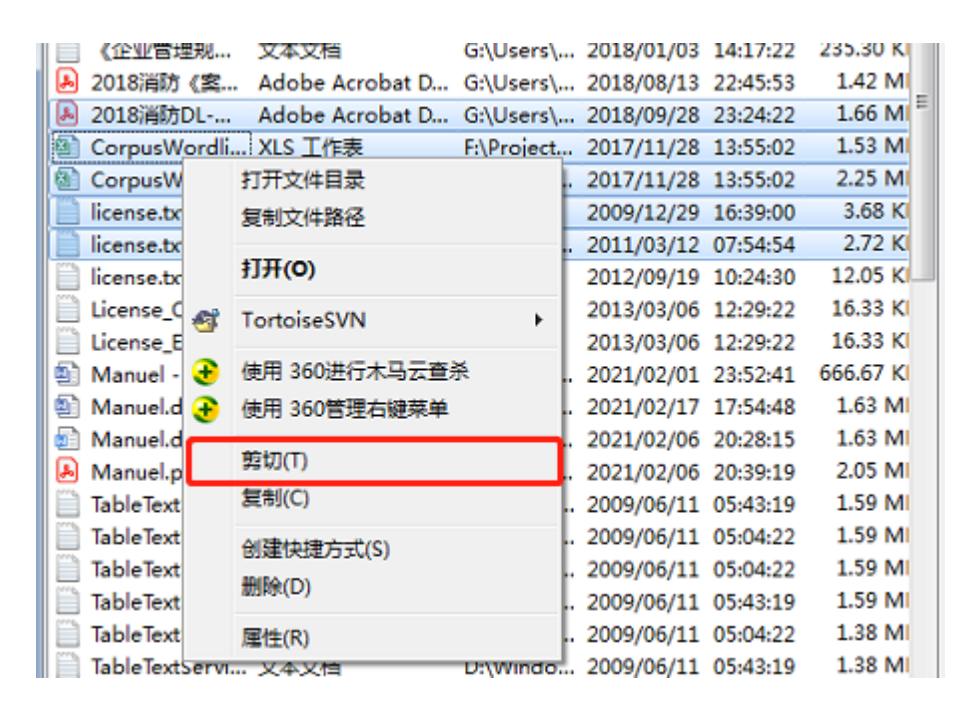

图 4-6 鼠标右击剪切文件

| ſ | 0、中华人     | 民共和国 - /  | AnyTXT Searche | er 1.2 | 免费版               | 10.7.80    |          | 18(2)**   |
|---|-----------|-----------|----------------|--------|-------------------|------------|----------|-----------|
| l | 文件(F)     |           |                |        |                   |            |          |           |
| l | 中华人民      | 剪切        | Ctrl+X         |        | j <b>⊾ * −</b> )[ | *,*        | -        | 🔍 开始      |
| l | 名称        | 复制        | Ctrl+C         |        | 路径                | 修改日期       |          | 大小        |
| l | 🔺 (企)     | 删除        | Del            | þ      | C:\Users\         | 2018/01/03 | 14:17:20 | 328.44 KI |
| l | 🕭 《企      | +7376     |                | Þ      | G:\Users\         | 2018/01/03 | 14:17:20 | 328.44 KI |
| l | 🗎 (企      | 317TE     | a ctri+E       |        | C:\Users\         | 2018/01/03 | 14:17:22 | 235.30 KI |
| l | 🗋 (企      | 复制到       | I Ctrl+T       |        | G:\Users\         | 2018/01/03 | 14:17:22 | 235.30 KI |
| l | 🔊 🕗 🛃     | 移动到       | I Ctrl+M       | Þ      | G:\Users\         | 2018/08/13 | 22:45:53 | 1.42 MI   |
| l | 🔊 2018    | 消防DL      | Adobe Acroba   | it D   | G:\Users\         | 2018/09/28 | 23:24:22 | 1.66 MI   |
| l | Corp      | usWordli  | XLS 工作表        |        | F:\Project        | 2017/11/28 | 13:55:02 | 1.53 MI   |
| l | Corp      | usWord    | XLS 工作表        |        | F:\Project        | 2017/11/28 | 13:55:02 | 2.25 MI   |
| l | licen:    | se.txt    | 文本文档           |        | D:\Progr          | 2009/12/29 | 16:39:00 | 3.68 KI   |
| l | licen:    | se.txt    | 文本文档           |        | F:\Project        | 2011/03/12 | 07:54:54 | 2.72 KI   |
|   | licen:    | se.txt    | 文本文档           |        | G:\Progr          | 2012/09/19 | 10:24:30 | 12.05 K   |
|   | 📄 🗎 Licen | se_CH.txt | 文本文档           |        | D:\Progr          | 2013/03/06 | 12:29:22 | 16.33 KI  |

图 4-7 菜单剪切文件

## 4.4.复制

和系统自带的文件复制功能一样,复制所选的文件到粘贴板,然后根据需要 把它们粘贴到任意位置。

使用方法,先选中搜索结果列表文件,然后在菜单"编辑"->"复制"即可 将文件复制到剪切板。

该功能也有3个入口:

- 1. 快捷键 Ctrl 加 C;
- 2. 鼠标右击,选择剪切。如图 4-6 复制;
- 3. 菜单"编辑"->"剪切"。如图 4-7 复制。

## 4.5. 删除

和系统自带的文件删除功能一样,删除所选的文件到回收站。

使用方法,先选中搜索结果列表文件,然后在菜单"编辑"->"删除"即可 删除所选文件到回收站。

该功能也有3个入口:

1. 快捷键 Delete;

2. 鼠标右击,选择剪切。如图 4-6 删除;

3. 菜单"编辑"->"剪切"。如图 4-7 删除。

# 4.6.复制到目录

复制选中的文件到指定的目录,与复制粘贴功能一样。在"菜单"->"复制 到",然后选择目标文件夹即可。快捷键 Ctrl 加 T。

| Q 中华人民共和国 - AnyTXT Searcher 1.2 免费版 |       |        |               |          |           |            |            |          |       |  |
|-------------------------------------|-------|--------|---------------|----------|-----------|------------|------------|----------|-------|--|
| 文作                                  | ‡(F)  | 编辑     | (E) 查看(V      | ) 工具(T)  | 帮助(H)     |            |            |          |       |  |
| 中华                                  | 屿人民   |        | 剪切            | Ctrl+X   | -         | * • 🗋 *    | k, * 🛛 🔻   |          | 开始    |  |
| 名称                                  | R     |        | 复制            | Ctrl+C   |           | 路径         | 修改日期       |          | ^     |  |
| A                                   | (企)   |        | 删除            | Del      | crobat D  | C:\Users\  | 2018/01/03 | 14:17:20 | 328.  |  |
| A                                   | (企    |        | TIRE          | Children | crobat D  | G:\Users\  | 2018/01/03 | 14:17:20 | 328.  |  |
|                                     | (企    | _      | 打开目来          | Ctri+E   |           | C:\Users\  | 2018/01/03 | 14:17:22 | 235.  |  |
|                                     | (企    |        | 复制到           | Ctrl+T   |           | G:\Users\  | 2018/01/03 | 14:17:22 | 235.  |  |
| A                                   | 2018  |        | 移动到           | Ctrl+M   | crobat D  | G:\Users\  | 2018/08/13 | 22:45:53 | 1.4   |  |
| A                                   | 2018  | 消防     | DL-综合-消防      | Adobe /  | Acrobat D | G:\Users\  | 2018/09/28 | 23:24:22 | 1.6 = |  |
| 8                                   | Corp  | usWe   | ordlist.xls   | XLS 工作   | 表         | F:\Project | 2017/11/28 | 13:55:02 | 1.5   |  |
| 8                                   | Corp  | usW    | ordPOSlist.xl | s XLS 工作 | 表         | F:\Project | 2017/11/28 | 13:55:02 | 2.2   |  |
|                                     | licen | se.txt |               | 文本文档     | i         | D:\Progr   | 2009/12/29 | 16:39:00 | 3.    |  |
|                                     | licen | se.txt | :             | 文本文档     | 1         | F:\Project | 2011/03/12 | 07:54:54 | 2.    |  |
|                                     | licen | se.txt | :             | 文本文档     | í         | G:\Progr   | 2012/09/19 | 10:24:30 | 12.   |  |
|                                     | Licen | se_C   | H.txt         | 文本文档     | í         | D:\Progr   | 2013/03/06 | 12:29:22 | 16.   |  |
|                                     | Licen | ise_El | N.txt         | 文本文档     | í         | D:\Progr   | 2013/03/06 | 12:29:22 | 16.   |  |
| 6                                   | Man   | - امب  | 副木 docy       | DOCX 7   | 7 ##K     | C\Ulcare\  | 2021/02/01 | 22.52.41 | 666   |  |

图 4-8 移动到和复制到

| QF | 中华人民共和国 - AnyTXT Searcher 1.2 免费版 |                                       |                 |                   |          |                         |          |               |                 |  |
|----|-----------------------------------|---------------------------------------|-----------------|-------------------|----------|-------------------------|----------|---------------|-----------------|--|
| 文作 | 4(F)                              | 编辑(E) 查看(V) 工具(T)                     | 帮助(H)           |                   |          |                         |          |               |                 |  |
| 中华 | ¥人民#                              | 共和国                                   | ▾ 📭 * ▾ 🗋 🗋 *.* |                   |          | ▼                       |          |               |                 |  |
| 名和 | 尔                                 | 路径                                    |                 | 类型                | 修改日期     | *                       | Home: ht | tp://libwbxml | . opensync. org |  |
| æ  | 《企》                               | ◎ 复制到                                 | Cardinage B.    | Adulta Accellant  | L. manue | 1 (Mar) 1               | -        |               | <b>— X</b>      |  |
| A  | 《企)                               |                                       |                 | Intrine Accellant | L. manue |                         |          |               |                 |  |
|    | 《企》                               |                                       | ▶ 新加巷 (D:)      | ► KuGou ►         |          | <b>▼</b> + <del>2</del> | 搜索 KuC   | Зои           | Q               |  |
| æ  | 《1E<br>2018                       | 组织 ▼ 新建文件夹                            |                 |                   |          |                         |          | :==<br>:==    | • 🔞             |  |
| A  | 2018                              | Subversion                            | ▲ 名称            | <u>^</u>          |          | 修改日期                    |          | 类型            | *               |  |
|    | Corp                              | 🛃 视频                                  | <b>m</b>        |                   |          | 0001 /1 /               |          |               |                 |  |
|    | Corp                              | □ □ □ □ □ □ □ □ □ □ □ □ □ □ □ □ □ □ □ | Lyric           |                   |          | 2021/1/                 | 28 22:07 | 又作类           |                 |  |
|    | licent                            |                                       | j lemp          | <b>b</b>          |          | 2021/1/                 | 28 22:07 | 又件类           |                 |  |
|    | licen                             |                                       |                 |                   |          |                         |          |               |                 |  |
|    | Licen                             |                                       |                 |                   |          |                         |          |               |                 |  |
| m  | Licen                             |                                       | E               |                   |          |                         |          |               |                 |  |
|    | Man                               |                                       |                 |                   |          |                         |          |               |                 |  |
|    | Mani                              |                                       |                 |                   |          |                         |          |               |                 |  |
|    | Mani                              | 🖳 计算机                                 |                 |                   |          |                         |          |               |                 |  |
|    | Man                               | 🏭 本地磁盘 (C:)                           |                 |                   |          |                         |          |               |                 |  |
|    | Man                               | 🦲 新加卷 (D:)                            |                 |                   |          |                         |          |               |                 |  |
|    | Man                               | 🧰 新加卷 (E:)                            |                 |                   |          |                         |          |               | - F             |  |
|    | Table                             |                                       |                 |                   |          |                         |          |               |                 |  |
|    | Table                             | 文件                                    | 夹: KuGou        |                   |          |                         |          |               |                 |  |
|    | Table                             |                                       |                 |                   |          |                         | 选择文件共    |               | 以消              |  |
|    | Table                             |                                       |                 |                   |          |                         |          |               |                 |  |
|    | Table                             |                                       |                 |                   |          |                         |          |               |                 |  |

图 4-9 选择目标目录

# 4.7.移动到目录

移动选中的文件到指定的目录,与剪切粘贴功能一样。在"菜单"->"移动 到",然后选择目标文件夹即可。快捷键 Ctrl 加 M。

# 5. 索引管理

搜索引擎是一项占用存储空间换取搜索时间的技术。

AnyTXT Searcher 和主流搜索引擎一样,需要先建立内容索引数据库。而索引数据库文件本身有容量开销,容量大小取决于文件内容的多少。

用户可以根据自身的需求,管理索引数据库,更改索引内容、存储目录和索 引更新时间等。

| Q 中华人民共和国 - AnyTXT | Searcher 1.2 免费版 |            |
|--------------------|------------------|------------|
| 文件(F) 编辑(E) 查看(V)  | [工具(T)] 帮助(H)    |            |
| 中华人民共和国            | 模糊搜索             | ▶ * ▼      |
| 名称 路径              | ● 精准搜索           | 类型 修改日期    |
|                    | 索引管理 ▶           | 文件类型       |
|                    | 语言 ▶             | 存储路径       |
|                    |                  | 立即更新 Alt+U |
|                    |                  | 更新周期    ▶  |
|                    |                  | 索引服务   ▶   |

图 5-1 索引管理菜单

# 5.1. 文件类型

你可以根据自身需求添加自己常用到的文件格式,用于搜索。

Anytxt 默认会处理:记事本文件(.txt)、微软 Office 文件(.doc、.xls、.ppt、-.docx、.xlsx、.pptx)、金山 WPS Office 文件(.wps、.dps、.et)、PDF 文件。

注意:虽然 Anytxt 内置了强大的文档内容提取组件,支持常用的文档格式。 但是还是有一些文档格式暂时不支持,比如:PSD、DWG 等格式还暂不支持。Anytxt 也会陆续开发对其他格式的支持。也可以<u>在此</u>为我们留言。

# 5.1.1. 添加类型

如果默认的格式中没有你要搜索的格式,如:.java、.chm、.epub 等格式, 用户可以自行添加进去。

24

我们以添加.chm 格式为例。依次点击"工具"->"索引管理"->"文件类型", 打开文件类型管理界面如图 5-2。

|           |              |    | and the second | and the second second s |          |
|-----------|--------------|----|----------------|----------------------------------------------------------------------------------------------------|----------|
|           |              |    | - <b></b>      | tu 🔹 编辑                                                                                                    | 移除       |
| 文件类型      | 英型           | 状态 | 教量             | 文件类型                                                                                                    |          |
| 🛍 .wps    | WPS文字 文档     | 完成 | 11             | 文件夹 定的目录                                                                                                    | 1        |
| 🖺 .et     | WPS表格 工作簿    | 完成 | 12             | 仅排除指定的目录                                                                                                    |          |
| 🐔 .dps    | WPS演示 演示…    | 完成 | 2              | 仅排除指定的目录                                                                                                    |          |
| 🛃 .pdf    | Adobe Acrob  | 完成 | 444            | 仅排除指定的目录                                                                                                    |          |
| oob. 📳    | DOC 文档       | 完成 | 308            | 仅排除指定的目录                                                                                                    |          |
| Ppt .ppt  | PPT 演示文稿     | 完成 | 77             | 仅排除指定的目录                                                                                                    |          |
| a) .xls   | XLS 工作表      | 完成 | 164            | 仅排除指定的目录                                                                                                    |          |
| .docx     | DOCX 文档      | 完成 | 195            | 仅排除指定的目录                                                                                                    |          |
| Pptx 🕄    | PPTX 演示文稿    | 完成 | 96             | 仅排除指定的目录                                                                                                    |          |
| a) .xlsx  | XLSX 工作表     | 完成 | 128            | 仅排除指定的目录                                                                                                    |          |
| .txt      | 文本文档         | 完成 | 19351          | 仅排除指定的目录                                                                                                    |          |
| c .c      | C Source     | 完成 | 65909          | 仅排除指定的目录                                                                                                    |          |
|           | C++ Source   | 完成 | 2643           | 仅排除指定的目录                                                                                                    |          |
| en .cpp   | C++ Source   | 完成 | 52702          | 仅排除指定的目录                                                                                                    |          |
| b .h      | C/C++ Header | 完成 | 120374         | 仅排除指定的目录                                                                                                    |          |
| o .css    | 层叠样式表文档      | 完成 | 64             | 仅包含指定的目录                                                                                                    |          |
| .9x users | 9X USERS 文件  | 完成 | 1              | 仅包含指定的目录                                                                                                    |          |
|           |              |    |                |                                                                                                    |          |
|           |              |    |                | ( Tà à )                                                                                                    | The Mile |
|           |              |    |                | ・・・・・・・・・・・・・・・・・・・・・・・・・・・・・・・・・・・・・・・                                                                                                    | 取消       |

图 5-2 按照文件类型添加

点击"添加"->"文件类型",在弹出的窗口找到一个任意.chm 文件,我这儿是 editplus.chm,如图 5-3。

| Jsers       |                                   | нестру |                 | .ners.     |   |
|-------------|-----------------------------------|--------|-----------------|------------|---|
| 0、选择一个文件类型  | 40 40 8                           |        | -               | ×          | 3 |
| ○ ▼ ▲ 本地磁:  | 盘 (C:) → Program Files → EditPlus | 3      | ▼ \$ / 搜索 Editi | Plus 3     | م |
| 组织 ▼ 新建文件夹  |                                   |        |                 | = - 1 0    | ) |
| Subversion  | <b>^</b> 名称 <b>^</b>              |        | 修改日期            | 类型         | - |
| 🛃 视频        | 2 949 chm                         |        | 2014/3/18 8:42  | 编译的 HTML 基 | = |
| ■ 图片        | ansi.ctl                          |        | 2011/6/6 8:25   | CTL 文件     |   |
| 🖹 文档        | codepage.txt                      |        | 2011/1/29 17:27 | 文本文档       |   |
| → 音乐        | control.ctl                       |        | 2011/1/29 17:27 | CTL 文件     |   |
|             | cpp.acp                           |        | 2011/1/29 17:27 | ACP 文件     |   |
| 🜏 家庭组       | cpp.stx                           |        | 2014/2/8 5:46   | STX 文件     |   |
|             | cs.stx                            |        | 2011/1/29 17:27 | STX 文件     |   |
| 🖳 计算机       | css.stx                           |        | 2012/2/29 9:10  | STX 文件     |   |
| 🏭 本地磁盘 (C:) | Cost.cl                           |        | 2012/2/29 9:10  | CTL 文件     |   |
| 🦲 新加卷 (D:)  | 👔 editplus.chm                    |        | 2014/3/18 8:42  | 编译的 HTML 帮 |   |
| 🥅 新加卷 (E:)  | ₹ editplus.exe                    |        | 2014/3/26 5:54  | 应用程序       | + |
|             |                                   |        | <b></b>         |            | 1 |
| 文件          | 辛(N): editplus.chm                |        | ▼ File (*.*)    | •          | J |
|             |                                   |        | 打开(0)           | 取消         |   |

图 5-3 添加 chm 文件到索引数据库

点击"打开",将弹出设置索引目录规则窗口如图 5-4,默认只会排除 C:\Windows

目录(目录包含排除规则,请参考 5.1.4)。点击"确定",即可看到 chm 格式 已经添加到了列表中如图 5-5,再点击"确定",等待右上角由进度条 □ 变成 绿色勾勾 ✓ 的时候,就可以搜索到全部 chm 文件的内容了。

| 文件索引管理器              | -   | _                   |                    | 101-st                                 | 23          |
|----------------------|-----|---------------------|--------------------|----------------------------------------|-------------|
|                      | ſ   | <sub>3</sub> 编译的 HT | ML 帮助文件(.chm) 索引规则 | 8 X                                    | 移除          |
| 文件类型                 | 类   | 规则类型                |                    |                                        | A           |
| J.vcxproj            | vc  |                     | ◯ 所有 ′.chm′ 文件将被包a | \$                                     | 쿴           |
| 🔩 .vdproj            | Vis |                     | ◎ 仅包含如下目录          |                                        | 灵           |
| .verbatim            | VE  |                     | ◎ 仅排除如下目录          |                                        | 录           |
| .vsprops             | VS  |                     |                    |                                        | 录           |
| .w                   | w   | 目录列表                | 添加                 | ・・・・・・・・・・・・・・・・・・・・・・・・・・・・・・・・・・・・・・ | 큤           |
| .win32               | WI  | 🛛 🚺 C:\Win          | dows               |                                        | 큤           |
| .win64               | WI  |                     |                    |                                        | 灵           |
| .wkt                 | W   |                     |                    |                                        | 灵           |
| 📄 .xml               | ΧN  |                     |                    |                                        | 录           |
| .xsd                 | ΧN  |                     |                    |                                        | 录           |
| 🔊 .xsl               | XS  |                     |                    |                                        | 录           |
| .у                   | ΥJ  |                     |                    |                                        | 큤           |
| .yml                 | ΥM  |                     |                    |                                        | 큤           |
| .уу                  | YY  |                     |                    |                                        | 录           |
| .zone_spe            | zo  |                     |                    |                                        | <b>录</b>    |
| 💕 .chm               | 编词  |                     |                    |                                        | <b>录</b> [] |
|                      | -   |                     |                    |                                        |             |
|                      | -   |                     |                    |                                        | -           |
|                      |     |                     |                    |                                        | 取消          |
|                      |     |                     |                    |                                        |             |
|                      | -   |                     |                    |                                        |             |
| s\winsxs\amdo4       | Å   |                     |                    |                                        |             |
| symmetry vector      | ÷   |                     | 福完                 | 取消                                     |             |
| s (winsxs (xoo_mic   | ÷   |                     |                    | 54/17                                  |             |
| s (winisks (antid 04 | ~   |                     | 1 4                | 中华人民共和国                                |             |

#### 图 5-4 默认文件索引规则

| y<br>yml<br>yy  | Y 文件<br>YML 文件<br>YY 文件 | 完成<br>完成<br>完成 | 1<br>2<br>1 | 仅包含指定的目录<br>仅包含指定的目录<br>仅包含指定的目录 |     |
|-----------------|-------------------------|----------------|-------------|----------------------------------|-----|
| zone_spe<br>chm | ZONE_SPEC_C<br>编译的 HTML | 完成<br>新加       | 1           | 仅包含指定的目录<br>仅排除指定的目录             | T T |
|                 |                         |                |             | <b>通</b> 定 取消                    |     |

ows\winsxs\amd64\_... 文本文档 2009

2009/06/11 05:04:2

图 5-5 确定添加 chm 到索引数据库

如果添加不支持的文件格式,如添加 gif 格式,将会弹出提示,不能添加成功, 如图 5-6 所示。

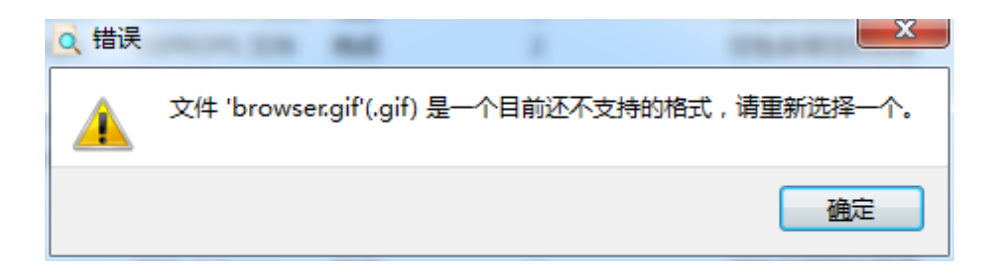

图 5-6 不支持文件提示

# 5.1.2. 添加目录

如果你只想搜索某个目录下的内容,可以单独添加这个目录。

我们以添加 C:\Temp\TxGameDownload 目录为例。依次点击"工具"->"索 引管理"->"文件夹",选择 C:\Temp\TxGameDownload 文件夹,点击"选择文 件夹",如图 5-7 所示。

| 0、选择一个目录     | -   |                | -        | - |          | -            |             |     | x |
|--------------|-----|----------------|----------|---|----------|--------------|-------------|-----|---|
| 🔾 🗢 📕 « Temp | • 1 | [xGameDownload | •        | - | <b>f</b> | 搜索 TxGamel   | Downlo      | ad  | ٩ |
| 组织 ▼ 新建文件夹   |     |                |          |   |          |              | :<br>:<br>: | • ( | ? |
| Subversion   | *   | 名称             | <u>^</u> |   |          | 修改日期         |             | 类型  |   |
| ■ 视频         |     | 퉬 MobileGame   | PCShared |   |          | 2020/12/6 14 | 4:13        | 文件夹 |   |
| 📄 文档         |     |                |          |   |          |              |             |     |   |
| ┛ 音乐         | Ξ   |                |          |   |          |              |             |     |   |
| 🔞 家庭组        |     |                |          |   |          |              |             |     |   |
| 🖳 计算机        |     |                |          |   |          |              |             |     |   |
| 🏭 本地磁盘 (C:)  |     |                |          |   |          |              |             |     |   |
| 👝 新加券 (D:)   | Ŧ   | •              |          |   | _        |              |             |     | • |
| 文作           | 挟:  | TxGameDownload |          |   |          |              |             |     |   |
|              |     |                |          |   |          | 选择文件夹        |             | 取消  |   |

图 5-7 添加目录到索引数据库

Anytxt 将会把该目录下所有支持的文件格式扫描出来,添加到列表中,重复的格式不会再添加。此例中扫描出了 conf 格式,如图 5-8。

| ٢ | .zone spe | ZONE SPEC C<br>CONF 文件 | 完成<br>新加 | 1 | 仅包含指定的目录<br>仅包含指定的目录 | Ξ        |
|---|-----------|------------------------|----------|---|----------------------|----------|
|   |           |                        |          |   | ,                    | <b>T</b> |
|   |           |                        |          |   | 确定                   | 取消       |

图 5-8 在目录中自动扫描出支持的文件类型

注意,通过"文件夹"方式添加的格式,将只索引处理该目录的文件,如果要处理其他目录,可以修改包含排除规则,参见 5.1.4。

## 5.1.3. 删除类型

如果不想某个格式的文件被搜索到,可以将它删除。

以删除.chm 为例,依次点击"工具"->"索引管理",选中 chm,点击"删 除",然后"确定"。等待右上角由进度条 □ 变成绿色勾勾 ✓ 的时候,就不 能搜索到 chm 文件了,如图 5-9 所示。

| ◎ 文件索引管理器 |             |    |     |          | ×  |
|-----------|-------------|----|-----|----------|----|
|           |             |    | 「添加 | 编辑       | 移除 |
| 文件类型      | 类型          | 状态 | 数量  | 规则       | -  |
| .уу       | YY 文件       | 完成 | 1   | 仅包含指定的目录 |    |
| .zone_spe | ZONE_SPEC_C | 完成 | 1   | 仅包含指定的目录 | _  |
| 👔 .chm    | 编译的 HTML    | 完成 | 448 | 仅排除指定的目录 |    |
|           |             |    |     |          |    |
|           |             |    |     | 通定       | 取消 |

图 5-9 删除文件类型

## 5.1.4. 包含排除规则

有的文件你可能不想它出现在搜索结果中。如,临时文件,系统文件,私密 文件......通过包含排除规则可以让他们不出现在搜索结果中。

在文件类型管理页面选中某格式,点击"编辑",则会弹出规则该格式的规则设置窗口,如图 5-10。共有 3 中规则:

- ▶ 所有'.xxx'文件将被包含:电脑上所有的该文件将被索引,也就是他们将 会全部出现在搜索结果中。下面列表中的目录没有意义,将会忽略;
- 又包含如下目录:仅在下面列表中的文件夹中的文件将被索引,也就是仅是 下面列表中的文件夹中的文件将会出现在搜索列表中。包含文件夹通过"添 加"和"删除"来操作;
- ▶ 仅排除如下目录:下面列表中的文件夹中的文件将被排除索引,也就是下面

列表中的文件夹中的文件将不会出现在搜索列表中。排除文件夹通过"添加"

和"删除"来操作;

| PDOC 文档(    | (.doc) 索引规则 |        | ? × |
|-------------|-------------|--------|-----|
| 一规则类型一      |             |        |     |
|             | ◎ 所有 ′.doc′ | 文件将被包含 |     |
|             | ◎ 仅包含如下目    | 录      |     |
|             | ◎ 仅排除如下目    | 录      |     |
| 目录列表        |             | 添加     | 刪除  |
| 🔋 🔒 C:\Wind | lows        |        |     |
|             |             |        |     |
|             |             |        |     |
|             |             |        |     |
|             |             | 确定     | 取消  |
|             |             |        |     |

图 5-10 文件索引规则编辑

将鼠标停留在某个格式中,也可以看到改格式的索引规则详情。如下图 5-11 和 图 5-12 所示。

| 🧕 文件索引管理 | L¥          |      |     | ×                                  |
|----------|-------------|------|-----|------------------------------------|
|          |             |      | 添加  | ▼ 编辑 移除                            |
| 文件类型     | 类型          | 状态 蓊 | 数量  | 规则                                 |
| 🛃 .pdf   | Adobe Acrob | 完成 4 | 444 | 仅排除指定的目录                           |
| doc 💾    | DOC 文档      | 完成:  | 308 | 仅排除指定的目录                           |
| Pppt     | PPT 演示文稿    | 完成 7 | 77  | 仅排除指定的日录                           |
| 🖺 .xls   | XLS 工作表     | 完成 1 | 164 |                                    |
| .docx    | DOCX 文档     | 完成 1 | 195 | ND日家中梅 <b>小云</b> 被祭与に<br>CiWindows |
| 🖹 .pptx  | PPTX 演示文稿   | 完成 9 | 96  |                                    |
|          |             |      |     |                                    |
|          |             |      |     | <u> </u>                           |

图 5-11 仅排除目录规则

| 文件索引管理                                                 | **                                                                                | 添加                                                        | ▼ [编辑] | 移除                                    |
|--------------------------------------------------------|-----------------------------------------------------------------------------------|-----------------------------------------------------------|--------|---------------------------------------|
| 文件类型<br>梁 .xsl<br>.y<br>.yml<br>.yml<br>.yy<br>.zone_s | 类型<br>XSLT Stylesheet<br>Y 文件<br>YML<br>文件类型,y<br>YY 文<br>录中将会被<br>ZONE D:\SDK\bo | 状态 数量<br>完成 43<br>完成 1<br>(Y 文件)在如<br>家引:<br>post\boost_1 |        | · · · · · · · · · · · · · · · · · · · |
|                                                        |                                                                                   |                                                           | 確定     | 取消                                    |

图 5-12 仅包含目录规则

# 5.2.存储目录

索引数据库文件默认存储在 Anytxt 安装目录,你可以设置到其他目录中。

依次点击菜单"工具"->"索引管理"->"存储路径",点击 ≤ 选择目标目录,"确定"即可将索引数据库移动到该目录中,"隐藏"选项是隐藏存储索引数据库文件的目录,如果你不想看到此目录可勾选。

| ○ 存储路径     | x        |
|------------|----------|
| 索引数据库存储路径: |          |
| D:\Anytxt  |          |
| 🔲 隐藏       | <u> </u> |

图 5-13 修改索引数据库存储目录

# 5.3.索引更新

索引数据库创建好后,需要定期更新才能搜索出最近修改的文件内容。

## 5.3.1. 实时更新

自动监控文件内容变化,自动实时的更新到索引数据库中。该功能可以保证 修改的数据内容能够被立马搜索出来。

注意:由于一部分用户硬件性能比较差,反馈该功能对他们系统性能有影响, 所以在 1.2.394 版本暂时停用了。会在后续优化后重新开放。

## 5.3.2. 手动更新

手动启动一次更新索引数据库的操作,让索引数据库和文档内容同步,保证 最新的内容都可以被搜索到。

依次点击"工具"->"索引管理"->"立即更新"即可触发一次手动更新所 有索引的操作,快捷键 Alt 加 U。

| 文件(F) 编辑(E) 查 | 看(V) [] | [具(T) 帮助 | (H) |         |       |        |
|---------------|---------|----------|-----|---------|-------|--------|
| 中华人民共和国       |         | 模糊搜索     |     | 🕨 * 🔹 📄 | *.* • | 🦳 🤍 亜始 |
| 名称            | 春径 🤇    | 精准搜索     |     | 类型      | 修改    | 日期     |
|               |         | 索引管理     | •   | 文件类型    |       |        |
|               |         | 语言       | •   | 存储路径    |       |        |
|               |         |          |     | 立即更新    | Alt+U |        |
|               |         |          |     | 更新周期    | •     |        |
|               |         |          |     | 索引服务    | •     |        |

图 5-14 立即更新索引数据库

# 5.3.3. 定时更新

定时更新是定时更新一次索引数据库,默认间隔 4 小时。可以修改间隔时间 和停用,"从不"就是停用定时更新。

| 文件(F) 编辑 | (E) 查看(V) | I | 【(T) 帮助( | (H) |         |       |     |      |
|----------|-----------|---|----------|-----|---------|-------|-----|------|
| 中华人民共和国  | 1         |   | 模糊搜索     |     | 🕨 * 🔸 🗋 | *.*   | •   | 🔍 亜始 |
| 名称       | 路径        |   | 精准搜索     |     | 类型      | 1     | 参改日 | 期    |
|          |           |   | 索引管理     | ≁   | 文件类型    |       | 1   |      |
|          |           |   | 语言       | ×   | 存储路径    |       | L.  |      |
|          |           | _ |          |     | 立即更新    | Alt+U |     |      |
|          |           |   |          |     | 更新周期    | •     |     | 从不   |
|          |           |   |          |     | 索引服务    | •     |     | 30分钟 |
|          |           |   |          |     |         |       |     | 1 小时 |
|          |           |   |          |     |         |       |     | 2 小时 |
|          |           |   |          |     |         |       | •   | 4 小时 |

图 5-15 索引数据库更新间隔

# 5.4.索引服务

AnyTXT Searcher 安装完成后,会有一个系统服务 ATService,该服务会处理 更新索引的功能。该服务可以被启动和停止,如图 5-16 所示的界面和系统服务 管理处都可以控制启停,停止后定时更新和实时更新功能将无效。

| 又件(F) 编辑( | E) 宣右(V) |   | l(T) 帮助( | H) | -           |    |    |      |
|-----------|----------|---|----------|----|-------------|----|----|------|
| 中华人民共和国   |          |   | 模糊搜索     |    | 📕 * 🔻 📄 *.* | -  |    | 会 王始 |
| 呂称        | 路径       | • | 精准搜索     |    | 类型          | 修  | 改日 | 期    |
|           |          |   | 索引管理     | •  | 文件类型        |    |    |      |
|           |          |   | 语言       | •  | 存储路径        |    |    |      |
|           |          | _ |          | _  | 立即更新 Alt    | +U |    |      |
|           |          |   |          |    | 更新周期        | •  |    |      |
|           |          |   |          |    | 索引服务        | +  | •  | 启动   |
|           |          |   |          | ľ  |             |    |    | 停止   |

图 5-16 索引服务启停控制

AnyTXT Searcher 内置了 CMD 命令行搜索功能,命令行会自动调用界面程序, 并把命令行要搜索的内容传递给界面,在界面中呈现出搜索结果。如果要全局使 用命令行,请把 Anytxt 安装目录添加到系统环境变量中。

目前,命令功能还比较简单,会在后续完善优化。

使用方法: atgui /s 关键字 [/d 盘符] [/e 后缀名]

| 参数 | 说明                        |
|----|---------------------------|
| /? | 可选参数。显示使用帮助。              |
| /s | 必要参数。要搜索的关键词。             |
| /d | 可选参数。要搜索的目录,目前支持一个盘符。     |
| /e | 可选参数。要搜索的文件类型后缀名,目前只支持一个。 |

#### 表 6-1 命令行参数

示例:

| 命令                       | 说明                       |
|--------------------------|--------------------------|
| atgui /s 美女              | 搜索所有包含"美女"的文档。           |
| atgui /s 美女 /d C:        | 在 C 盘搜索所有包含"美女"的文档。      |
| atgui /s 美女 /d C: /e pdf | 在 C 盘搜索所有包含"美女"的 PDF 文档。 |

#### 表 6-2 命令行示例

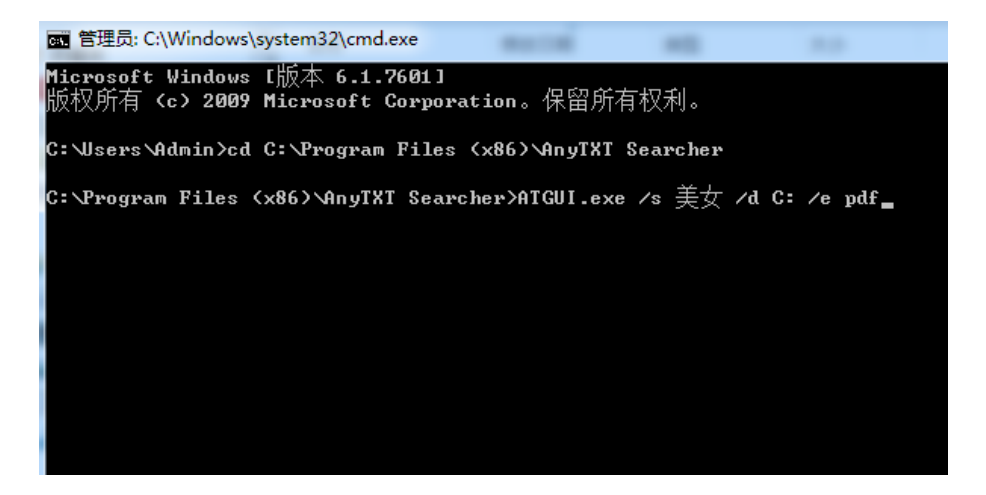

图 6-1 CMD 命令行示例

| o、美女 - AnyTXT Searcher 1.2 免费版 |                                                                                             |                                                                  |                 |                   |  |  |  |  |
|--------------------------------|---------------------------------------------------------------------------------------------|------------------------------------------------------------------|-----------------|-------------------|--|--|--|--|
| 文件(E) 编                        | 辑(E) 查看(V) I                                                                                | 具(T) 帮助(H)                                                       |                 |                   |  |  |  |  |
| 美女                             |                                                                                             | 👻 🎑 C:                                                           | 🕶 🛃 🐮 . pdf 🛛 💌 | 🦳 🔍 丑始            |  |  |  |  |
| 名称                             | 路径                                                                                          |                                                                  | 类型              | 修改日期              |  |  |  |  |
| 🔒 超级吸引                         | 力.pdf C:\Users\/                                                                            | Admin\Downloads                                                  | Adobe Acrobat D | 2018/05/27 20:36: |  |  |  |  |
|                                | .。 别再叫她" <b>美</b><br>机会要吃闭门羹。"<br>呼在当前已经被用得<br>了,小到路边推销的、<br>的,再到那些普通鴉<br><b>册"美女</b> "称"呼过 | <b>x"</b> 了,你很<br>美 <b>女</b> "这个<br>非常泛滥<br>商店里卖服<br>额的男人,<br>她… |                 |                   |  |  |  |  |

图 6-2 命令搜索结果

# 7. 软件维护

# 7.1. 语言设置

AnyTXT Searcher 在发布之初,就得到了全球用户的广泛好评,其中不乏大咖的亲自推荐。在此,感谢大家的支持与厚爱。

在来自中国、日本、巴西、德国、法国、西班牙等国家用户的热情帮助下, 软件目前已经支持:简体中文、Português、日本語、Français、Español、English、 Deutsch 等语言。同时,也希望你协助我们将 Anytxt 推广到你的母语国家和地区。

软件安装时会自动检测系统语言。也可在如下位置修改语言,修改后,会提 示重启生效。

| 文件(F) 编辑(E) 查看(V) | I | 【(T) 帮助(H) |   |        |      |      |      |
|-------------------|---|------------|---|--------|------|------|------|
| 输入任何你想要搜索的词语,     |   | 模糊搜索       |   | * •    | *.*  | •    | ○ 开始 |
| 名称 路径             | • | 精准搜索       |   | 类型     |      | 修改日期 | 月    |
|                   |   | 索引管理 →     |   |        |      |      |      |
|                   |   | 语言 →       | • | 简体中    | 文    |      |      |
|                   |   |            |   | Deuts  | sch  |      |      |
|                   |   |            |   | 日本語    | E    |      |      |
|                   |   |            |   | Espa   | ñol  |      |      |
|                   |   |            |   | Englis | sh   |      |      |
|                   |   |            |   | Portu  | guês |      |      |
|                   |   |            |   | Franc  | ais  |      |      |

### 图 7-1 设置语言

| 🧕 通知 |                                   | ×           |
|------|-----------------------------------|-------------|
| i    | 言語は日本語に設定されています。有効にするには、<br>ください。 | プログラムを再起動して |
|      |                                   | 再起動後で       |

## 图 7-2 提示重启生效

# 7.2. 检测更新

Anytxt 内置了自动检测新版本的功能,如果有新版本发布,会自动弹出提示。 也可以点击菜单"帮助"->"升级"手动检测是否有新版本。

| o AnyTXT S<br>文件(F) 编 | earcher 1.2 免妻<br>辑(E)   查看(V) | 版<br>工具(T) | 帮助(H)             |                         |     |      |
|-----------------------|--------------------------------|------------|-------------------|-------------------------|-----|------|
|                       |                                |            | 升级                | Ctrl+U                  | •   | 🔍 开始 |
| 名称                    | 路径                             |            | 命令行帮助<br>支持<br>关于 | F1<br>Alt+S<br>Shift+F1 | 修改E | 到期   |
|                       |                                |            |                   |                         |     |      |

#### 图 7-3 检测新版本

新版本一般会添加新功能,修复老版本问题,提升软件性能,降低系统资源 开销。所以,当弹出新版本时,请及时前往官方网站下载更新软件,以获取更好 的体验。

# 7.3.安装

目前网上有很多对 Anytxt 的二次封装包,为了你的系统安全,请尽量在官 方网站下载安装包。官方下载地址: <u>https://anytxt.net/download/</u>。图 7-4 的 2 个地址都可以下载。下载后双击安装包,勾选同意条款,一直点击下一步,完成 安装。

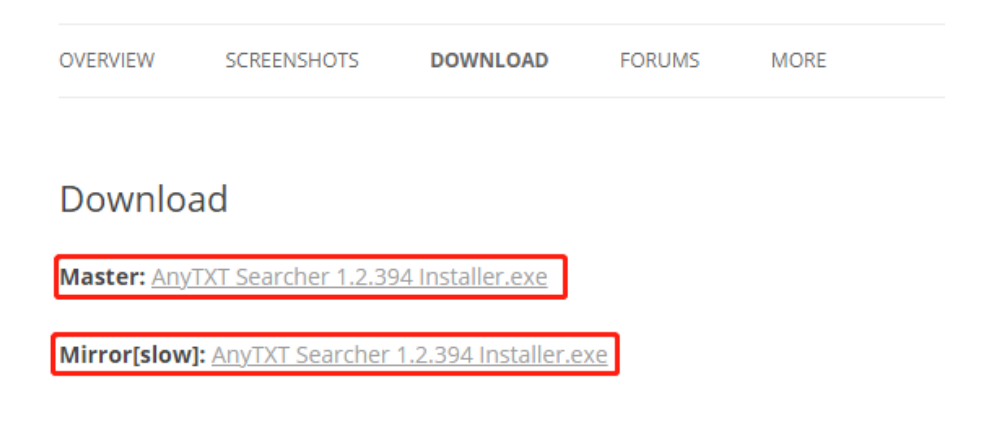

图 7-4 官方下载链接

注意:安装过程中,有的安全类软件,如国内的360会提示风险操作,请不要禁

止,允许软件安装完成。如果有对 Anytxt 不放心的朋友,可以将安装包上传到 国外各大在线聚合类杀毒平台进行查杀。

## 7.4.升级

Anytxt 内部自动处理了升级流程。升级将会自动保留配置和索引数据库,不会重建索引数据库。

当检测到有新版本时,在图 7-4 所示的地址下载最新版本,注意千万不要 卸载老版本,直接双击新的安装包安装,它会自动保留配置和索引数据库。

## 7.5. 卸载

依次点击计算的"控制面板"->"卸载程序"->"AnyTXT Searcher",即可完成对 Anytxt 的卸载。

注意:卸载后再安装会重现索引数据库。如果你只是升级版本,请不要卸载, 直接安装新的安装包,会自动升级。

# 7.6.绿化

该部分是供技术人员参考。

将安装目录中除.db 文件以外的文件拷贝打包。在新环境中,运行 atservice -i 安装,运行 atservice -u 卸载。

# 8. 技术支持

# 8.1. 常见问题

- ▶ 为什么文档包含某短语,但是搜索不出来?
- ✓ 搜索中文、日文、韩文请尽量输入完整有效的词语。比如,想找出包含"常见问题"的文档,可以搜索"常见"、"问题",而不要搜索"见问";
- ✓ 如果"精准匹配"搜索不出来,可以尝试"模糊匹配"。有意外惊喜;
- ✓ 等待右上的索引状态变成 ❷,再搜索试试。
- ▶ 为什么有时搜索耗时很长?
- ✓ 请缩短要搜索关键词长度,搜索的关键词越长,耗时越久。中国的百度和美国的谷歌,对搜索关键词的长度也都有限制,因为越长就越不好找到有价值的信息。Anytxt 最长支持 64 个字;
- ✓ 如果 Anytxt 后台正在更新索引数据库,搜索可能也会有延迟,待更新完成后, 搜索速度就会很快了。
- ▶ 为什么搜索不出任何结果?
- ✓ 这种情况是 Anytxt 没有正确安装成功,可能后台索引服务被安全软件拦截 了。请在安全软件的拦截日志中查看其拦截的操作,并且把 Anytxt 添加到信 任。
- ▶ 为什么我的 NFS 或者共享设备不能搜索?
- ✓ 可以是关闭 UAC 试试。这个问题我们已经找到原因,正在查找解决方案。相信会在后续的版本修复。

# 8.2.联系我们

- 推 特 (Twitter): @AnyTXT\_Searcher
- 微信(WeChat): longmate4U
- 论坛(Forum): <u>https://anytxt.net/forums/forum/discussions/</u>

欢迎吐槽!